# **DAFTAR PUSTAKA**

- Abdulrahaman, M. D., Faruk, N., Oloyede, A. A., Surajudeen-Bakinde, N. T., Olawoyin, L. A., Mejabi, O. V., Imam-Fulani, Y. O., Fahm, A. O., & Azeez, A. L. (2020). Multimedia tools in the teaching and learning processes: A systematic review. In *Heliyon* (Vol. 6, Issue 11). Elsevier Ltd. https://doi.org/10.1016/j.heliyon.2020.e05312
- Alexis David Armijos Yunga, Nicole Adriana Juela Corte, Fabiana Valentina Pesantez Ocampo, & Manuel Estuardo Bravo Calderón. (2023).
  Comparative study of reliability in three software meshmixer, 3d slicer and nemocast of the intercanine and intermolar spaces of digital models. *World Journal of Advanced Research and Reviews*, 17(1), 1040–1045. https://doi.org/10.30574/wjarr.2023.17.1.0111
- Andrews, C., Southworth, M. K., Silva, J. N. A., & Silva, J. R. (2019). Extended Reality in Medical Practice. In *Current Treatment Options in Cardiovascular Medicine* (Vol. 21, Issue 4). Springer Healthcare. https://doi.org/10.1007/s11936-019-0722-7
- Autodesk. (2018, April 15). *Mesh Mixer User Manual*. https://help.autodesk.com/view/MSHMXR/2019/ENU/
- Blender. (2024, March 23). *Blender 4.1 Reference Manual*. https://docs.blender.org/manual/en/latest/index.html
- Eslamipour, F., Borzabadi-Farahani, A., Le, B., & Shahmoradi, M. (2017). A retrospective analysis of dentofacial deformities and orthognathic surgeries. *Annals of Maxillofacial Surgery*, 7(1), 73. https://doi.org/10.4103/ams.ams\_104\_16
- Gregory Santos, & Mark W. Jones. (2023, May 29). *Prevention of Surgical Errors*. StatPearls. https://www.ncbi.nlm.nih.gov/books/NBK592394/
- Hussain, F., Hussain, A., Shakeel, H., Uddin, N., & Ghouri, T. L. (2020). Unity Game Development Engine: A Technical Survey. http://sujo.usindh.edu.pk/index.php/USJICT/
- Intel. (2018). *Demystifying the Virtual Reality Landscape*. https://www.intel.com/content/www/us/en/tech-tips-and-tricks/virtual-reality-vs-augmented-reality.html
- Jacobs, L. M. (2023). *Study Analyzes Wrong-Site Surgery Data in Medical Malpractice Complaints*. https://www.facs.org/for-medical-professionals/news-publications/news-and-articles/bulletin/2023/june-2023-volume-108-issue-6/study-analyzes-wrong-site-surgery-data-in-medical-malpractice-complaints/

- Jamiy, F. El, & Marsh, R. (2019). Distance estimation in virtual reality and augmented reality: A survey. *IEEE International Conference on Electro Information Technology*, 2019-May, 063–068. https://doi.org/10.1109/EIT.2019.8834182
- Johnson, S., Erdman, A. G., Jackson, B., Keefe, D. F., Tourek, B., & Molina, M. (2016). Immersive analytics for medicine: Hybrid 2D/3D sketchbased interfaces for annotating medical data and designing medical devices. Companion Proceedings of the 2016 ACM International Conference on Interactive Surfaces and Spaces: Nature Meets Interactive Surfaces, ISS 2016, 107–113. https://doi.org/10.1145/3009939.3009956
- Karan R. Patil, Steven K. Ayer, Wei Wu, & Jeremi London. (2020). Mixed Reality Multimedia Learning to Facilitate Learning Outcomes from Project Based Learning. *Construction Research Congress 2020: Computer Applications*, 153–161. https://par.nsf.gov/servlets/purl/10275309
- Kevin P. Pfeil, Sina Masnadi, Jacob Belga, Jose-Valentin T. Sera-Josef, & Joseph J. LaViola Jr. (2021). Distance Perception with a Video See-Through Head-Mounted Display. *Proceedings of the 2021 CHI Conference on Human Factors in Computing Systems*. https://doi.org/10.1145/3411764.3445223
- Kumar, R. P., Pelanis, E., Bugge, R., Brun, H., Palomar, R., Aghayan, D. L., Fretland, Å. A., Edwin, B., & Elle, O. J. (2020). Use of mixed reality for surgery planning: Assessment and development workflow. *Journal* of Biomedical Informatics: X, 8. https://doi.org/10.1016/j.yjbinx.2020.100077
- Lee, R., Goonewardene, M. S., Mian, A., Allan, B., Brock, D., & Trevenen, M. (2018). Accuracy of orthognathic surgery using 3D computerassisted surgical simulation. In *Australasian Orthodontic Journal* (Vol. 34, Issue 1).
- Lu, L., Wang, H., Liu, P., Liu, R., Zhang, J., Xie, Y., Liu, S., Huo, T., Xie, M., Wu, X., & Ye, Z. (2022). Applications of Mixed Reality Technology in Orthopedics Surgery: A Pilot Study. *Frontiers in Bioengineering and Biotechnology*, 10. https://doi.org/10.3389/fbioe.2022.740507
- Meta. (2022). *This is Meta Quest Pro*. https://www.meta.com/quest/questpro/#overview
- Microsoft. (2022). *Mixed Reality Documentation*. https://learn.microsoft.com/en-us/windows/mixed-reality/

- Milgram, P., & Kishino, F. (1994). A Taxonomy of Mixed Reality Visual Displays Unconscious Computing View project Augmented Reality through Graphic Overlays on Stereoscopic video View project A TAXONOMY OF MIXED REALITY VISUAL DISPLAYS. In *IEICE Transactions on Information Systems* (Issue 12). http://vered.rose.utoronto.ca/people/paul dir/IEICE94/ieice.html
- Naran, S., Steinbacher, D. M., & Taylor, J. A. (2018). Current concepts in orthognathic surgery. *Plastic and Reconstructive Surgery*, 141(6), 925e– 936e. https://doi.org/10.1097/PRS.00000000004438
- Oculus. (2024, April). *Oculus Documentation*. https://developer.oculus.com/documentation
- Parveau, M., & Adda, M. (2018). 3iVClass: A new classification method for virtual, augmented and mixed realities. *Proceedia Computer Science*, 141, 263–270. https://doi.org/10.1016/j.procs.2018.10.180
- Patel, P. K., & Novia, M. V. (2007). The Surgical Tools: The LeFort I, Bilateral Sagittal Split Osteotomy of the Mandible, and the Osseous Genioplasty. In *Clinics in Plastic Surgery* (Vol. 34, Issue 3, pp. 447– 475). https://doi.org/10.1016/j.cps.2007.05.012
- Paula R. Patel, & Orlando De Jesus. (2023, January 2). *CT Scan*. StatPearls. https://www.ncbi.nlm.nih.gov/books/NBK567796/
- Rahman, R., Wood, M. E., Qian, L., Price, C. L., Johnson, A. A., & Osgood, G. M. (2020). Head-Mounted Display Use in Surgery: A Systematic Review. In *Surgical Innovation* (Vol. 27, Issue 1, pp. 88–100). SAGE Publications Inc. https://doi.org/10.1177/1553350619871787
- Roedavan, R., Pudjoatmodjo, B., & Putri Sujana, A. (2022). MULTIMEDIA DEVELOPMENT LIFE CYCLE (MDLC). https://doi.org/10.13140/RG.2.2.16273.92006
- Ruslin, M., Forouzanfar, T., Astuti, I. A., Soemantri, E. S., & Tuinzing, D. B. (2015). The epidemiology, treatment, and complication of dentofacial deformities in an Indonesian population: A 21-year analysis. *Journal of Oral and Maxillofacial Surgery, Medicine, and Pathology*, 27(5), 601– 607. https://doi.org/10.1016/j.ajoms.2014.09.006
- Sánchez-Margallo, J. A., Plaza de Miguel, C., Fernández Anzules, R. A., & Sánchez-Margallo, F. M. (2021). Application of Mixed Reality in Medical Training and Surgical Planning Focused on Minimally Invasive Surgery. *Frontiers in Virtual Reality*, 2. https://doi.org/10.3389/frvir.2021.692641
- Saravia-Rojas, M., Gutiérrez-Trevejo, J., Fukuhara-Nakama, M., & Velásquez- Huaman, Z. (2021). Autodesk Meshmixer usado en la

enseñanza de la odontología: Es posible? *Revista Estomatológica Herediana*, *31*(4), 323–329. https://doi.org/10.20453/reh.v31i4.4102

- Shetty, S. K., Neeraja, & Yethadka, M. (2017). CBCT in Orthognathic Surgery. Scholars Journal of Dental Sciences (SJDS), 547–555. https://doi.org/10.21276/sjds.2017.4.12.4
- Skarbez, R., Smith, M., & Whitton, M. C. (2021). Revisiting Milgram and Kishino's Reality-Virtuality Continuum. *Frontiers in Virtual Reality*, 2. https://doi.org/10.3389/frvir.2021.647997
- Speicher, M., Hall, B. D., & Nebeling, M. (2019, May 2). What is mixed reality? Conference on Human Factors in Computing Systems -Proceedings. https://doi.org/10.1145/3290605.3300767
- Unity. (2020, June 5). *Preparing Assets for Unity*. https://docs.unity3d.com/2019.3/Documentation/Manual/BestPracticeM akingBelievableVisuals1.html.
- Unity. (2023, November). Using Blender and Maya with Unity. https://unity.com/how-to/beginner/using-blender-and-maya-unity
- Yudho Yudhanto, & Anggi Sulistiawan. (2022). *Panduan aplikasi virtual reality (VR)* (1st ed.). PT. Elex Media Komputindo.

# LAMPIRAN

## Lampiran 1 Menyiapkan Objek 3D

#### a. Menyiapkan template file blender

1. Langkah pertama yang dilakukan yaitu membuka aplikasi Blender 4.0, kemudian memilih opsi *General* yang tertera pada tampilan awal aplikasi.

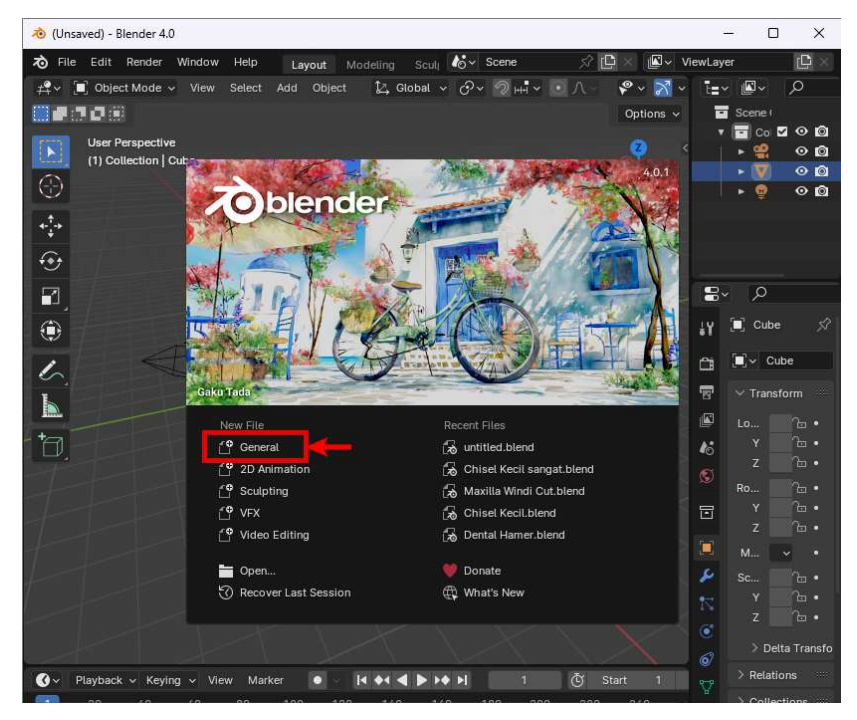

 Buka kolom Scene pada bagian kanan, kemudian pada bagian Units ubah Unit Scale dari 1.0 menjadi 0.001 dan Leght dari Meters ke Milimeters.

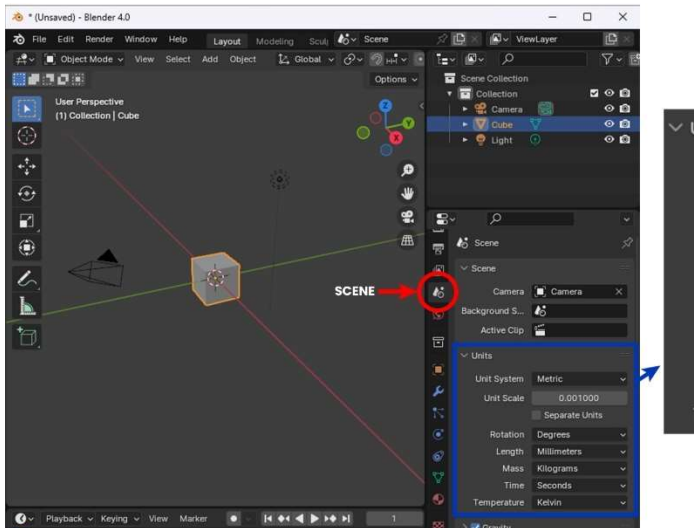

| ∨ Units     |                |   |
|-------------|----------------|---|
| Unit System | Metric         | ~ |
| Unit Scale  | 0.001000       |   |
|             | Separate Units | _ |
| Rotation    | Degrees        | ~ |
| Length      | Millimeters    | ~ |
| Mass        | Kilograms      | ~ |
| Time        | Seconds        | ~ |
| Temperature | Kelvin         | * |

- 🐞 \* (Unsaved) Blender 4.0  $\times$ ∕∂ File Edit Render C Window Help ViewLave Layout 🏒 Global マ 🔗マ 🥥 н マ 💽 八 \$° ~ OVERLAY 7~ 3 0 -10-Scene Collection Collection 00 User Perspective (1) Collection | Cube 🤮 Camera 0 🖸 00  $\bigcirc$ 00 😨 Liaht **+**‡+ Multiplier for the distance between 3D View grid lines .... Q 7 8 🗹 Extras 🛃 Bones on Paths 🗹 16 Scene ۲ Light C 1 Relationship Lines Origins in Outline Selected Origins (All) 🛄 Camera 16 Ba ound S Active Clir 1 1.000 K Face Orientation Met Motion Tracking نۇ Unit Scale Separate Units Rota Degrees Kelvir 14 44 4 b be bi 🕜 🗸 Playback 🗸 Keying 🗸 View Marke -
- Buka kolom *Overlay* pada bagian atas, kemudian ganti *scale* dari 1.0 menjadi 0.001.

4. Tekan tanda panah yang berada pada bagian kiri *Scene Collection*, kemudian pada bagian *View* ubah kolom *End* dari 1000 mm menjadi 10000 mm.

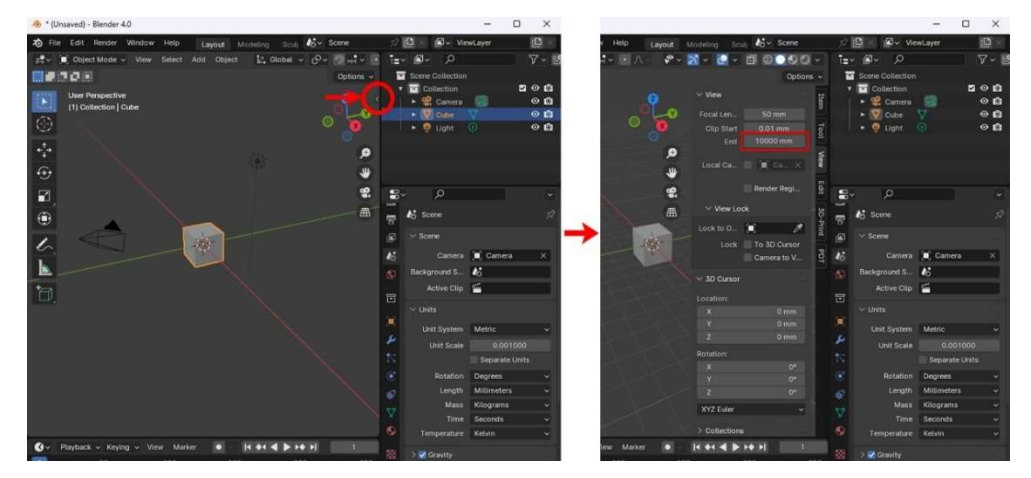

 Tekan "0" (nol) pada keyboard, kemudian centang bagian *Camera to View*. Setelah itu buka bagian *data* pada bagian kanan dan ubah nilai kolom *End* dari 100 mm menjadi 1000 mm.

| 🖻 * (Unsaved) - Blender 4.0              |                   |                  |              |                 | <u>10</u> 0      |   | ×          |
|------------------------------------------|-------------------|------------------|--------------|-----------------|------------------|---|------------|
| File Edit Render Window Help Layout      | Modeling Sculj 🐻  | Scene            |              | 🗅 × 🗳 v         | iewLayer         |   | ¢×         |
| 🛱 🗸 🔳 Object Mode 🗸 View Select Add Obje | ect 🔀 Global ~ 🔗  | ~ ? <b>+</b> • ~ | C [i=        | v <b>⊠</b> v ⊃  |                  | 5 | √~ i       |
|                                          |                   | Options          |              | Scene Collectio |                  |   |            |
| Camera Perspective                       | ∼ View            |                  | #)           | Collection      | -                | 2 | 00         |
| (1) Collection   Camera                  |                   | mm               |              | Camera          |                  |   | 00         |
| 😔 💫 💿 📜                                  | Clip Start 0.0    | 1 mm             | 5            | ► 😨 Light       |                  |   | 00         |
| •                                        |                   | 00 mm            | 2            |                 |                  |   |            |
| *•** <b>P</b>                            |                   |                  | Vie          |                 |                  |   |            |
| <b>⊕</b> ₩                               | Local Ca          | Ca X             |              |                 |                  |   |            |
| <b>_</b>                                 |                   | ler Regi         | Edit         | v p             |                  |   |            |
|                                          | √ View Lock       |                  | 9            |                 | ~<br>            |   |            |
|                                          | Lock to O         | *                | ≓ <b>*</b> ¥ |                 | Califera         |   |            |
|                                          | Lock To 3         | D Cursor         | â            | ∰v Camera       |                  |   | Ø          |
|                                          | 🔍 🛛 🛶 🛛 Cam       | era to V         | 5            | ✓ Lens          |                  |   |            |
|                                          | ) 7D Curror       |                  |              | Tune            | Doronactiva      |   |            |
|                                          | 2 OD Curson       |                  |              | Type            | respective       |   |            |
|                                          | > Collections     |                  | •0<br>60     | Focal Length    |                  |   |            |
|                                          | > Annotations     |                  | ø            | Lens Unit       | Millimeters      |   | <b>*</b> • |
|                                          |                   |                  |              | Shift X         |                  |   |            |
|                                          |                   |                  | -            |                 |                  |   |            |
|                                          |                   |                  | -            | Clip Start      | 0.1 mn           |   |            |
|                                          |                   |                  | ۲            | End             |                  |   |            |
|                                          |                   |                  | Ø            | > Depth of F    | ield             |   |            |
|                                          | D                 | ATA 🔫            | 100 C        | > Camera        |                  |   |            |
| $< \times \times \times \times \times$   | $\times$          |                  | 500          | Safe Area       |                  | 1 |            |
| 🔾 v Playback v Keying v View Marker 💽    | · I4 44 4 1 14 14 |                  |              |                 | a anna anna anna |   |            |

6. Hapus kubus pada *scene* dengan klik kanan *cube* pada bagian *scene selection* dan pilih *delete*.

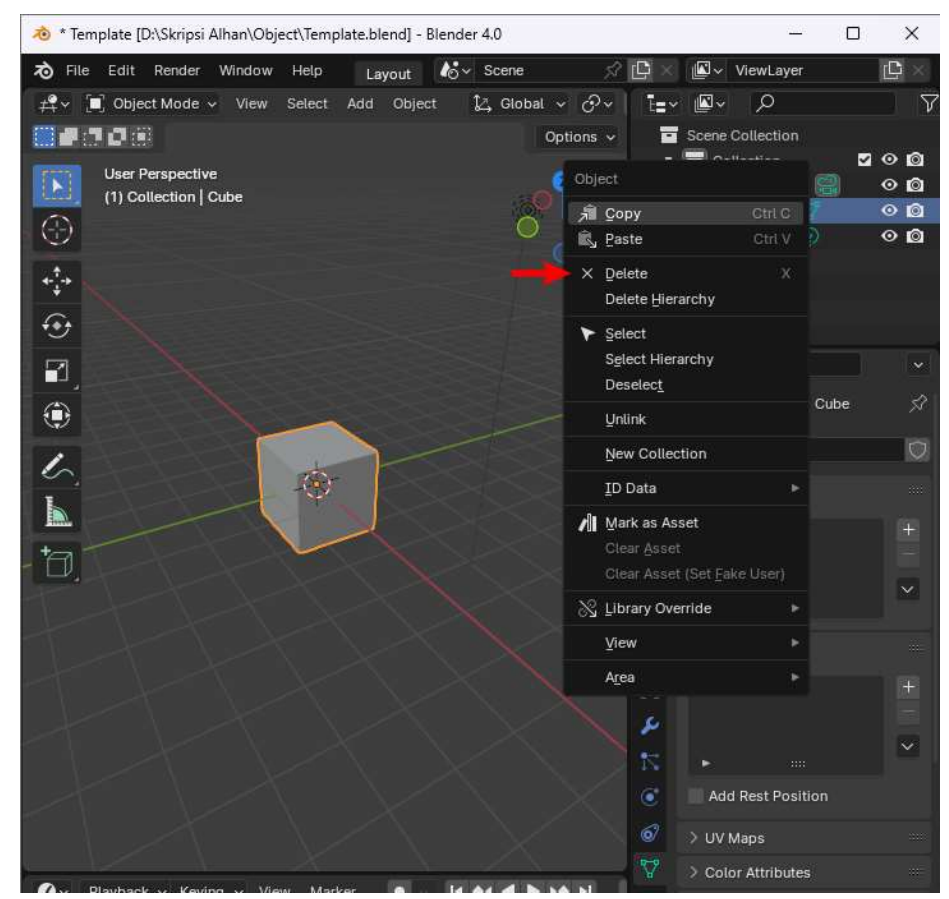

 Simpan *file template* ini dengan cara pilih *File > Save* atau menekan tombol *Ctrl + S* pada keyboard.

| File | e Render          | Window Help       | Layout                                                                                                    |              | uli 🍪 🗸  | Scene               |      | 57                    | C ×    | 🖉 v Vi    | ewLayer      |   | C  |     |
|------|-------------------|-------------------|----------------------------------------------------------------------------------------------------|--------------|----------|---------------------|------|-----------------------|--------|-----------|--------------|---|----|-----|
| ſ    | New               | Ctrl.N► #         | Add Object                                                                                                    | 🛃 Global     | · · ·    | <ul><li>𝑘</li></ul> |      | Ē                     | · 🖉 ·  | Q         |              |   | 7. | × 1 |
|      | Open              |                   |                                                                                                    |              |          | Options             |      |                       | Scene  | Collectio |              |   |    |     |
|      | Open Recent       | Shift Ctrl O►     |                                                                                                    | No. Marine   |          |                     |      |                       | Co     | llection  |              | • | •  | Ø   |
|      |                   |                   | 2                                                                                                    | * view       |          |                     | Item |                       | • 😫    |           | 8            |   |    | ۵   |
|      | Recover           |                   |                                                                                                    |              |          |                     |      |                       | • 🛛    | Cube      |              |   | •  | Ø   |
|      | Save Save         | Ctrl S            |                                                                                                    |              |          |                     | Tool |                       | > 😨    | Light     |              |   | •  | Ø   |
|      | Save Increments   | root Blondor file |                                                                                                    |              | 10000    | 0 mm                |      |                       |        |           |              |   |    |     |
|      | Sa Save Copy      | nene biender me.  | , and the second second | Local Ca     |          |                     | View |                       |        |           |              |   |    |     |
| 12   | Save Copy         |                   | *                                                                                                    |              |          |                     |      |                       |        |           |              |   |    |     |
| ď    | ² <u>L</u> ink    |                   | 4                                                                                                    |              |          |                     | Edit | •                     |        | 0         |              |   |    |     |
| Ø    | Append            |                   |                                                                                                    | V View Lo    | ck       |                     |      |                       |        | ~         |              |   |    |     |
|      | Data Previews     |                   |                                                                                                    | VICW LO      | UK.      |                     | DT   | έ¥                    | 🔲 Car  | nera >    | ୍ପ୍ଲି Camera |   |    | 53  |
| *    | , Import          | ×                 | 150                                                                                                    |              |          | t.                  |      | ~                     |        | `amera    |              |   |    | 1   |
| T    | , Export          |                   | OL                                                                                                    |              | To 3D    | Cursor              |      |                       |        | saincia   |              |   |    |     |
|      | External Data     |                   |                                                                                                    |              | 🛃 Carner | a to V              |      | 5                     | ∼ Lens |           |              |   |    |     |
|      | Clean Up          | •                 |                                                                                                    | > 3D Cursor  |          |                     |      |                       |        | Туре      | Perspective  |   | 48 |     |
|      | De <u>f</u> aults |                   |                                                                                                    | S 0-11-11    |          |                     |      |                       |        |           |              |   |    |     |
| (1)  | Quit              |                   |                                                                                                    | > Collection | 5        |                     |      | <ul> <li>O</li> </ul> | Focal  | Length    |              |   |    |     |
|      |                   |                   |                                                                                                    | > Annotation | 15       |                     |      | 0                     | Le     | ens Unit  | Millimeters  |   | *  |     |
|      |                   |                   |                                                                                                    |              |          |                     |      | -                     |        | Shift X   |              |   |    |     |
|      |                   |                   |                                                                                                    |              |          |                     |      | -                     |        |           |              |   |    |     |
|      |                   |                   |                                                                                                    |              |          |                     |      |                       |        |           |              |   |    |     |
|      |                   |                   |                                                                                                    |              |          |                     |      |                       | C      | ip Start  | 0.1 mm       |   |    |     |
|      |                   |                   |                                                                                                    |              |          |                     |      |                       |        | End       |              |   |    |     |
|      |                   |                   |                                                                                                    |              |          |                     |      | ۲                     | >      | epth of F | ield         |   |    |     |
|      |                   |                   |                                                                                                    |              |          |                     |      |                       | > Carr | iera      |              |   |    |     |
|      |                   |                   |                                                                                                    |              |          |                     |      |                       |        |           |              |   |    |     |
|      |                   |                   | ker                                                                                                    | 14 44 4 1    | bé bi    |                     |      | 889                   | / 5    | are Areas |              |   | -  |     |

# b. Menyiapkan file 3D rahang

 Langkah pertama yang dilakukan yaitu membuka aplikasi Meshmixer (versi 3.5.474), kemudian pilih *Import* dan masukkan *file* format 3D rahang hasil CT scan yang berformat .STL.

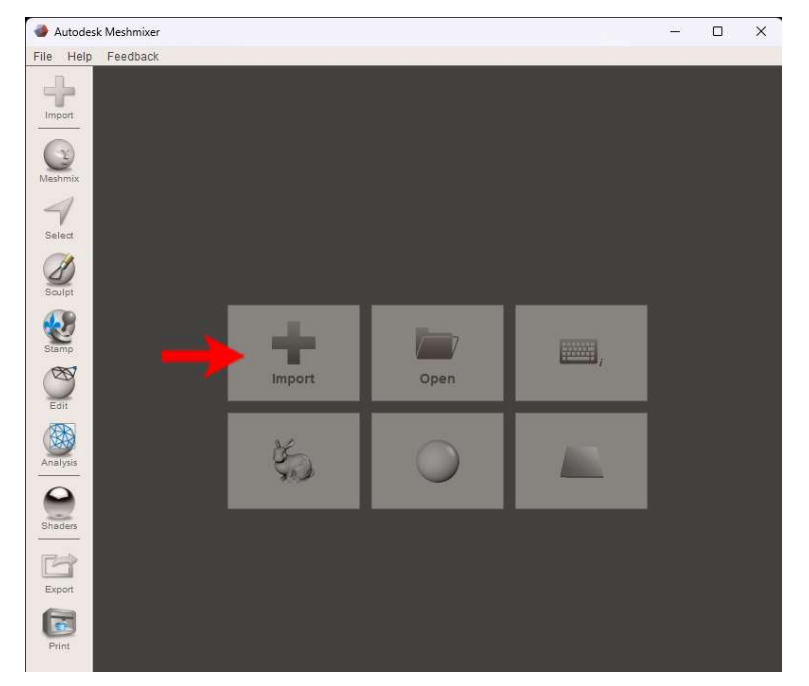

 Tekan tombol "W" di keyboard untuk mengaktifkan mode *wayframe* yang berguna untuk memudahkan proses seleksi ke depannya. Jumlah *vertices* dan *triangle* pada Objek 3D dapat dilihat pada bagian kanan bawah layar.

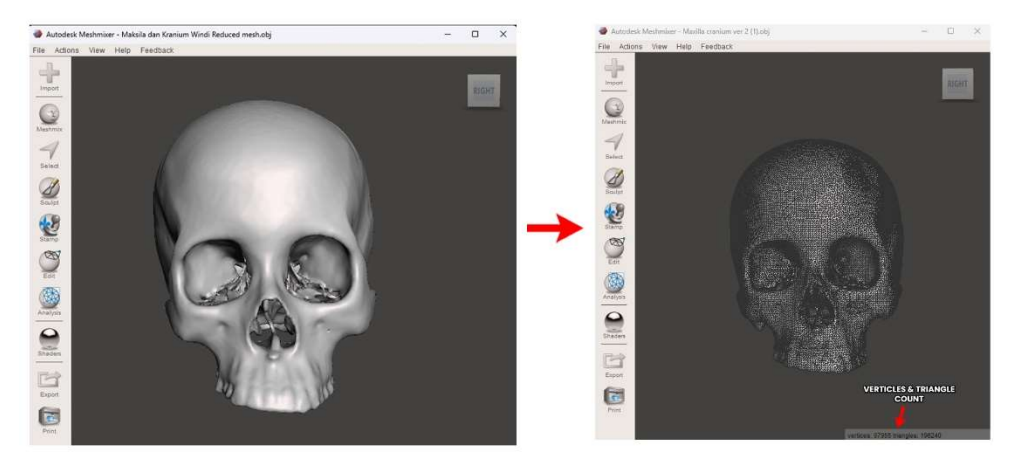

3. Pilih "*Select*" pada menu yang berada di bagian kiri layar, kemudian arahkan kursor ke objek 3D dan klik kiri 2x pada mouse untuk menandai semua area objek 3D.

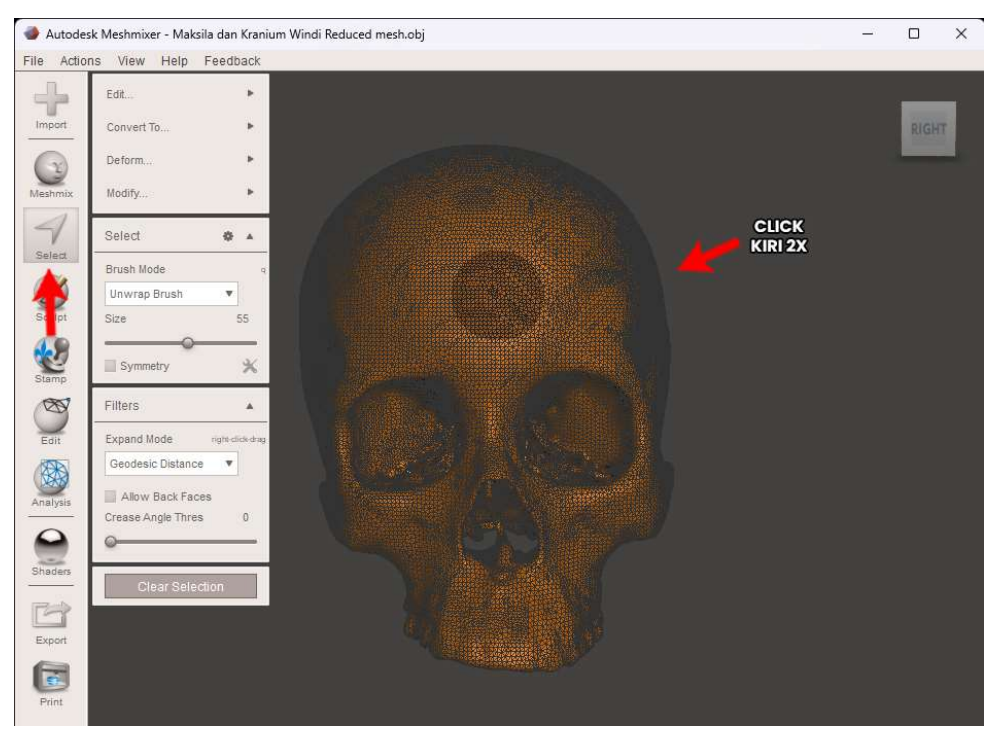

4. Arahkan kursor ke menu "*Edit*" dan kemudian. pilih "*Reduce*" atau klik "*Shift* + *R*" pada keyboard.

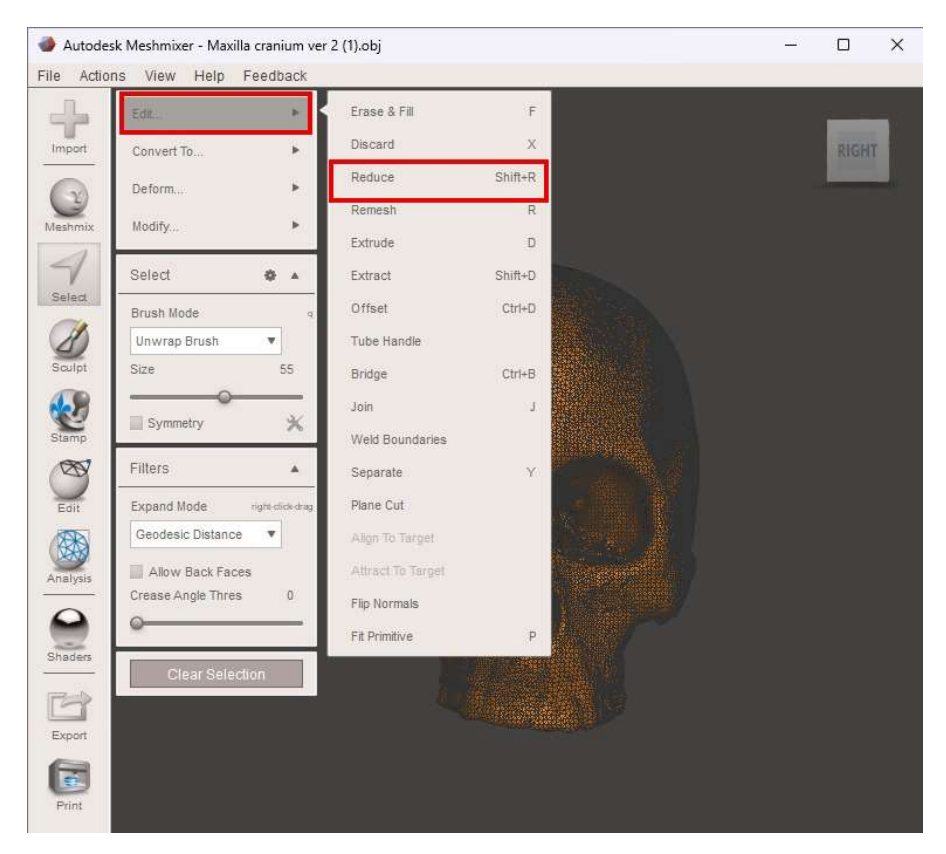

5. Atur reduce target menjadi "Percentage", kemudian atur "Percentage" menjadi 75% dan pilih "Accept".

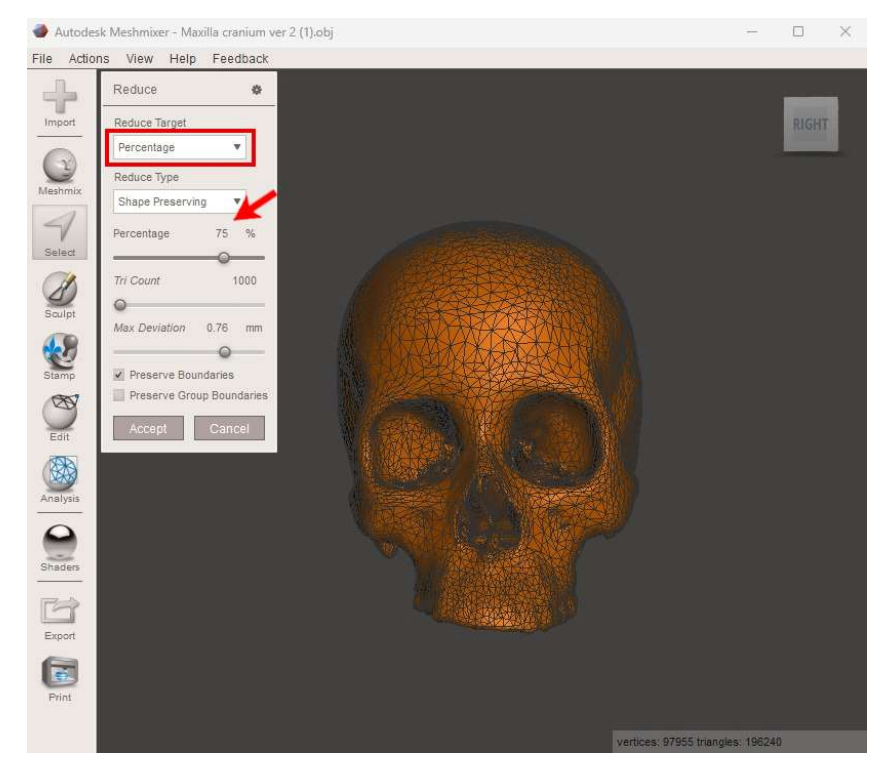

6. Sekarang dapat dilihat perubahan yang terjadi pada jumlah vertices dan *triangles*.

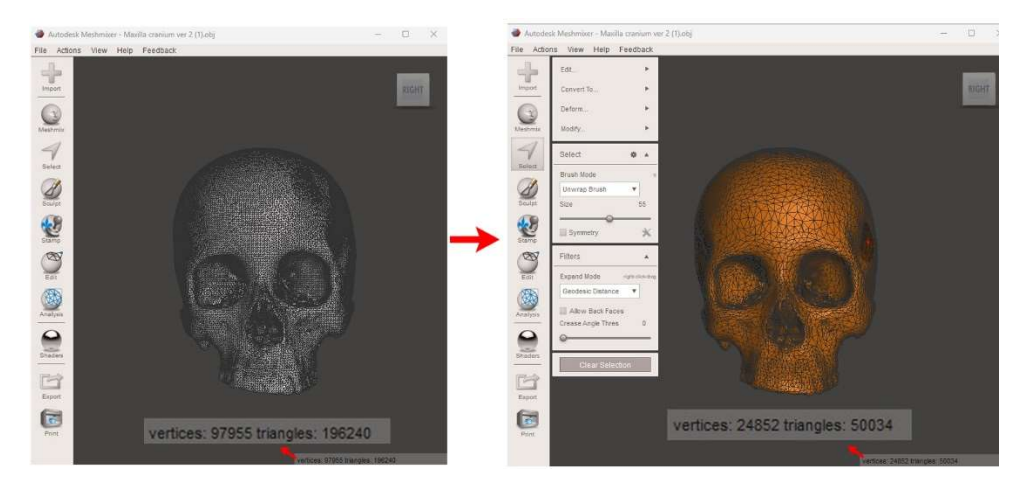

7. Tekan "clear selection" untuk menghilangkan selection pada objek 3D.

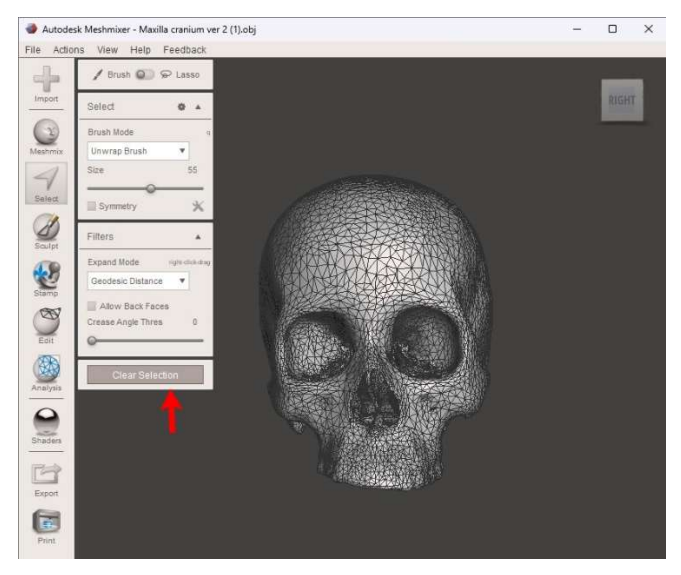

8. Kali ini lakukan seleksi manual dengan menu select dan lakukan seleksi pada bagian objek 3D yang detailnya tidak diperlukan. Pada contoh gambar di bawah, detail yang diperlukan berada pada bagian bawah tengkorak sehingga kita menandai bagian atasnya.

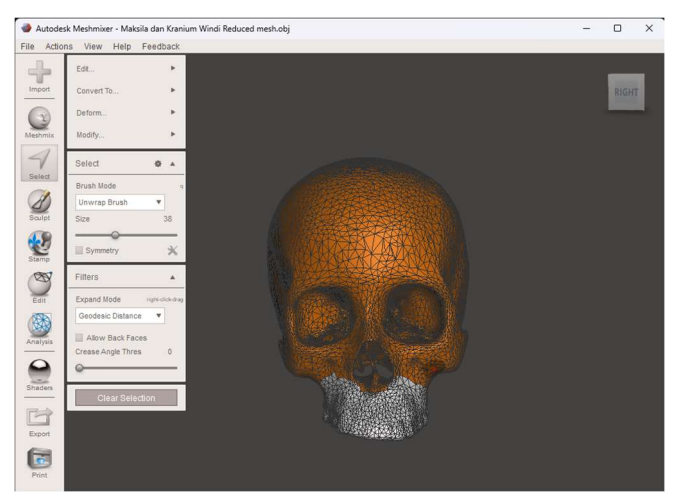

- 9. Lakukan hal sama seperti langkah kelima namun kali ini ubah *percentage*nya menjadi 50% saja.
- 10. Export file dengan format .OBJ dengan cara klik File > Export atau tekan"Ctrl + E" pada keyboard.
- Buka *file template* Blender yang sebelumnya telah dibuat dan *import* masuk file .OBJ dari Meshmixer yang dibuat.
- Klik kanan pada objek 3D dan kemudian pilih Set Origin > Origin to Geometry untuk memperbaiki posisi titik tengah objek yang melenceng.

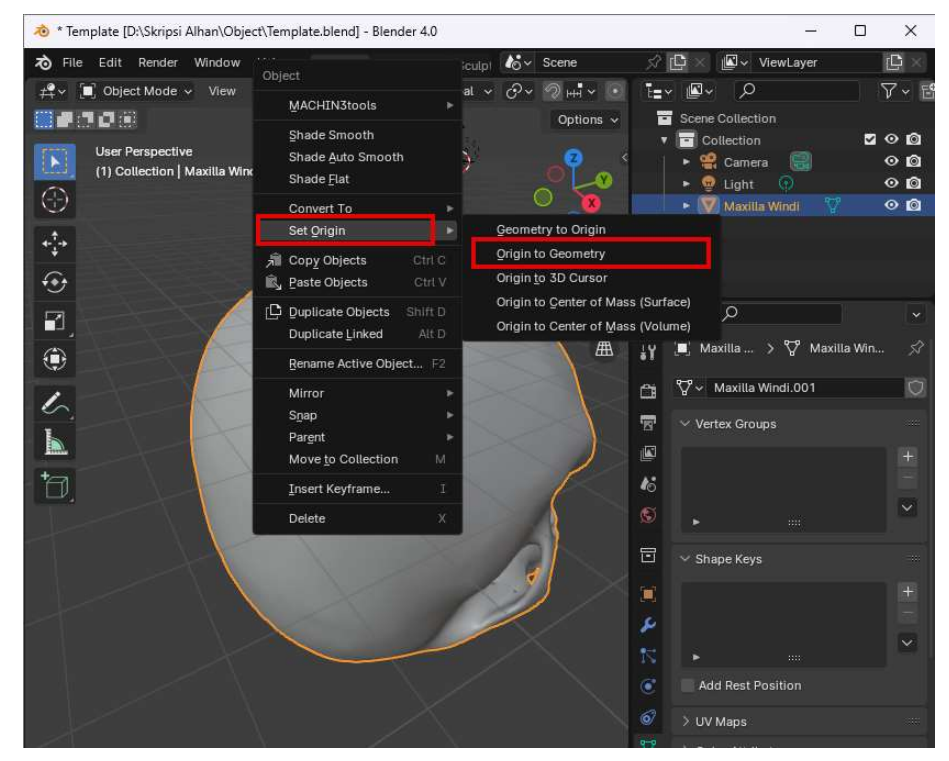

13. Klik menu "Objek" pada bagian kanan layar dan ubah parameter *Location* XYZ dan *Rotation* XYZ menjadi 0. Sekarang objek 3D sudah berada diposisi yang seharunya.

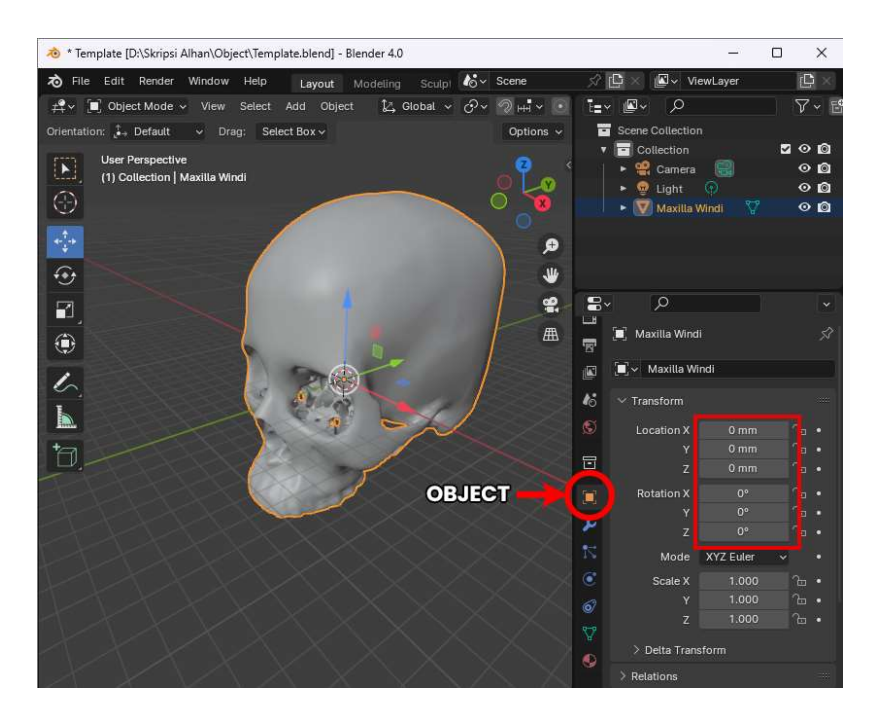

14. Export file menjadi format .FBX dengan klik File > Export > FBX (.fbx) dan kemudian tandai saja bagian mesh agar yang ter-export cuman objeknya saja.

| 🔕 Blender File View |                                                                               |                           |                 | – 🗆 🗙             |
|---------------------|-------------------------------------------------------------------------------|---------------------------|-----------------|-------------------|
| ≫ Bookmarks         | $\leftarrow$ $\rightarrow$ 1 $\gtrsim$ L <sup>o</sup> D:\Skripsi Alhan\Object | ۹, It                     |                 | - 7 - ×           |
|                     | Name                                                                          | Tate Modified Size        | Operator Preset | × + -             |
| ✓ System            | 3D Skull - Identification                                                     | 29 Nov 2023 19:20         |                 |                   |
|                     | calliper-lowpoly                                                              | 20 Jan 2024 08:31         | Path Mode       | Auto v 🗧          |
| n Home              | Cheese                                                                        | 13 Feb 2024 13:54         | Batch Mode      | Off v             |
| 📰 Desktop           | Instrument Table.fbm                                                          | 21 Jan 2024 16:10         |                 |                   |
| 🗐 Documents         | Instrument Table.fbx_Collection                                               | 21 Jan 2024 15:30         | $\sim$ Include  |                   |
| 🕁 Downloads         | Instrument Table.fbx_Pole                                                     | 21 Jan 2024 15:30         | Limit to        | Selected Objects  |
| 🎵 Music             | Instrument Table.fbx_Pole_001                                                 | 21 Jan 2024 15:30         |                 | Visible Objects   |
| Pictures            | Instrument Table.fbx_Pole_Wrapper_001                                         | 21 Jan 2024 15:30         |                 | Active Opjects    |
| D Videos            | Instrument Table.fbx_Pole_Wrapper_002                                         | 21 Jan 2024 15:30         |                 | Active Collection |
| F Fonts             | Tinstrument Table.fbx_Pole_Wrapper_003                                        | 21 Jan 2024 15:30         | Object Types    |                   |
| CneDrive            | 늘 Instrument Table.fbx_Pole_Wrapper_004                                       | 21 Jan 2024 15:30         |                 |                   |
| Screenshots         | Instrument Table.fbx_Scene_Scene_Collection                                   | 21 Jan 2024 15:30         |                 |                   |
| -                   | Tinstrument Table.fbx_Shelf                                                   | 21 Jan 2024 15:30         |                 | Armature          |
| ✓ Volumes           | instrument Table.fbx_Wheel                                                    | 21 Jan 2024 15:30         |                 |                   |
|                     | instrument Table.fbx_Wheel_Left_001                                           | 21 Jan 2024 15:30         |                 |                   |
| 🔜 Local Disk (C:)   | Instrument Table.fbx_Wheel_Left_002                                           | 21 Jan 2024 15:30         |                 | Custom Properties |
| 🔜 New Volume (D:)   | Tinstrument Table.fbx_Wheel_Right_001                                         | 21 Jan 2024 15:30         | Ar Transform    |                   |
|                     | Instrument Table.fbx_Wheel_Right_002                                          | 21 Jan 2024 15:30         | · Hansionn      |                   |
| ✓ Recent            | 늘 push-pin                                                                    | 30 Nov 2023 12:58         | Scale           |                   |
|                     | 🔚 Skull For Surgery                                                           | 22 May 2024 21:40         | Apply Scalings  | All Local         |
| Skull For Surgery   | Y bource                                                                      | 12 Jan 2024 14:48         | Forward         | -7 Forward        |
| Object              | textures                                                                      | 20 Jan 2024 08:18         | Polwaru         | 2. TOTWING        |
| Windi               | ANATOMY RAHANG.fbx                                                            | 28 Feb 2024 14:30 8.5 MiB |                 | YUp               |
| ⊥ Downloads         | Dahara the                                                                    |                           | Export FBV      |                   |
| Skripsi Alhan       | Kanangituk                                                                    |                           | ехроннох        |                   |

## Lampiran 2 Menyiapkan File Unity

# a. Menyiapkan Unity

1. Langkah pertama yang dilakukan yaitu membuka aplikasi Unity Hub, kemudian pilih *New Project*.

| Unity Hub 3.6.1 |   |     |      |                                                                                              |               |            |             |     | a     | ×  |
|-----------------|---|-----|------|----------------------------------------------------------------------------------------------|---------------|------------|-------------|-----|-------|----|
| <u></u> •       | ٥ | Pro | ject | s                                                                                            |               |            | Add 🝷       | New | proje | ot |
| Projects        |   |     |      |                                                                                              |               |            | Q Search    | t   |       |    |
| 🖨 Installs      |   |     |      | NAME                                                                                         | CLOUD         | MODIFIED A | EDITOR VERS | ION |       |    |
| 🗇 Learn         |   |     |      | C:\Users\TUF GAMING\Percobaan Unity\MeshSilcingRunTime-master                                | NOT CONNECTED | a year ago | 5.5.311     |     |       |    |
| 📫 Community     |   |     |      | rahang<br>C-\Users\TUF GAMING\Percobsan Unity\rahang                                         | NOT CONNECTED | a year ago | 2020.3.4581 |     | ▲     |    |
|                 |   |     |      | passthrough<br>C:\Users\TUF GAMING\Percobean Unity\psssthrough                               | NOT CONNECTED | a year ago | 2021.3.20f1 |     | ▲     |    |
|                 |   |     |      | passthrough2<br>C:\Users\TUF GAMING\Percobaan Unity\passthrough2                             | NOT CONNECTED | a year ago | 2021.3.2011 |     | A     |    |
|                 |   |     |      | My project<br>C:\Users\TUF GAMING\Percobaan Unity\AR VR\My project                           | NOT CONNECTED | a year ago | 2021.3.2011 |     | 4     |    |
|                 |   |     |      | Attempt 2<br>C-IUsers\TUF GAMING\Percobaan Unity\AR VR\Attempt 2                             | NOT CONNECTED | a year ago | 2020.3.4811 |     |       |    |
|                 |   |     |      | Attempt 1<br>C-IUsers\TUF GAMING\Percobean Unity\AR VR\Attempt 1                             | NOT CONNECTED | a year ago | 2021.3.2011 |     | A     |    |
|                 |   |     |      | MetaInteractionSDKDemos<br>C:\Users\TUF GAMING\Percobaan Unity\Tutorial from oculus website\ | NOT CONNECTED | a year ago | 2021.2.15/1 |     |       |    |
| 🛓 Downloads     |   |     |      | spatial<br>C:\Users\TUF GAMING\Percobsan Unity\spatial                                       | NOT CONNECTED | a year ago | 2020.3.46/1 |     |       |    |

2. Pilih Unity Editor versi 2021.3.32f1 LTS dan *3D Core* sebagai *template* awal pembuatan aplikasi, kemudian tekan *Creat Project*.

|                           | New project                                  |                                                                           |
|---------------------------|----------------------------------------------|---------------------------------------------------------------------------|
|                           | Editor Version: 2021.3.32f1 urs 🗇 🦛 UNITY ED | DITOR                                                                     |
| All templates Core Sample | Q. Search atl temptates                      | 0                                                                         |
| Learning                  | © 30<br>Core TEMPLATE                        | 3D<br>This is an empty 3D project that uses Unity's<br>built-in renderer. |
|                           | ≫ Runner Game<br>Core                        | PROJECT SETTINGS<br>Project name                                          |
|                           | D Mobile Core                                | Location<br>C\Users\TUF GAMING\Percobaan                                  |
|                           | Core O                                       | Unity Cloud Organization<br>Akira I InityO<br>Create project              |

 Buka https://assetstore.unity.com/ di browser, masuk menggunakan akun Unity yang sama dengan di aplikasi, lalu cari "Oculus Integration", kemudian klik Open in Unity. Unity akan membuka jendela Package Manager di editor Unity.

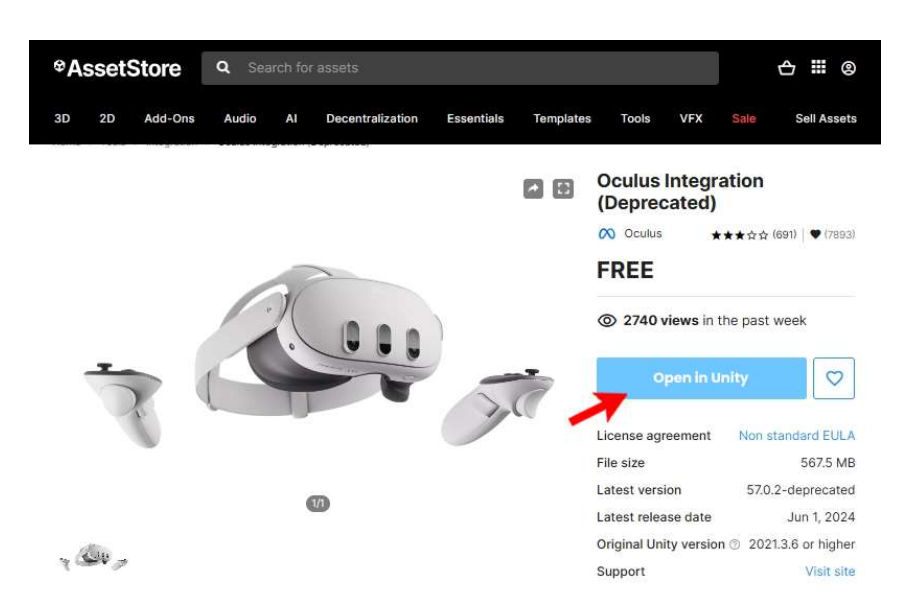

4. Pada jendela *Package Manager*, perluas Oculus Integration, pilih versi terbaru, lalu di sisi kanan bawah jendela, klik *Download*.

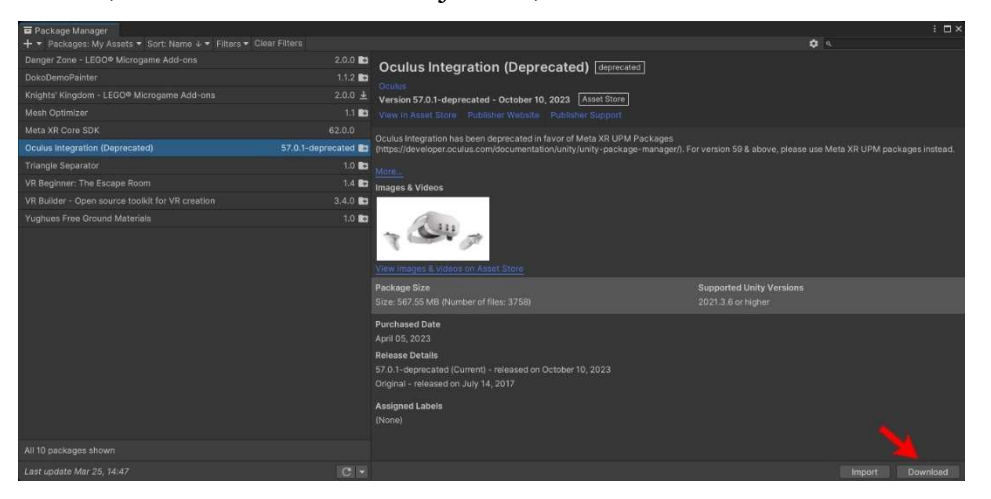

5. Setelah pengunduhan selesai, klik *Import* untuk mengimpor Oculus Integration terbaru ke dalam *Project* yang dibuat sebelumnya.

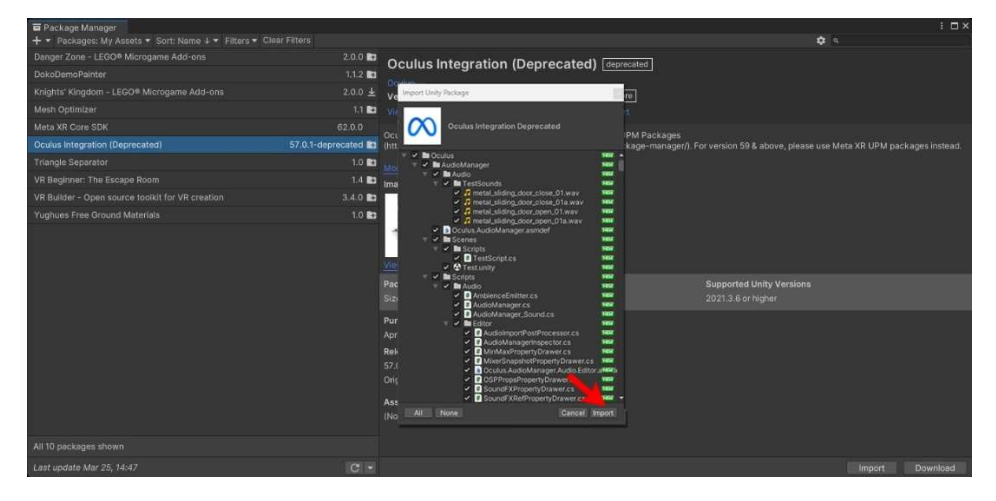

- 6. Pada jendela *Import Unity Package*, biarkan semua *file* dan folder dipilih, dan klik *Import*.
- 7. Ketika diminta untuk memperbarui *plugin Oculus Utilities*, klik *Restart*. Langkah ini memastikan untuk menggunakan *plugin* yang disertakan dengan paket yang di-*instal*. Jika memilih untuk tidak memperbarui *plugin* pada saat ini, diperlukan pembaruan secara manual nanti.

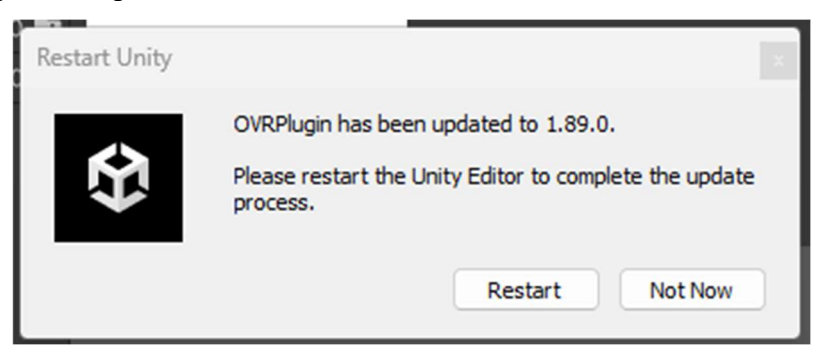

8. Saat diminta untuk membersihkan aset lama, klik *Show Assets*, lalu klik *Clean Up*.

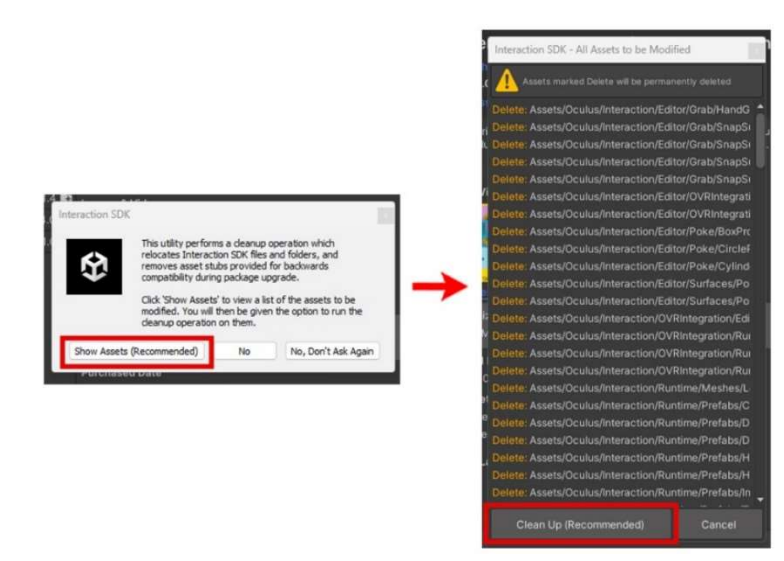

9. Saat diminta untuk memperbarui plugin Spatializer, klik Restart.

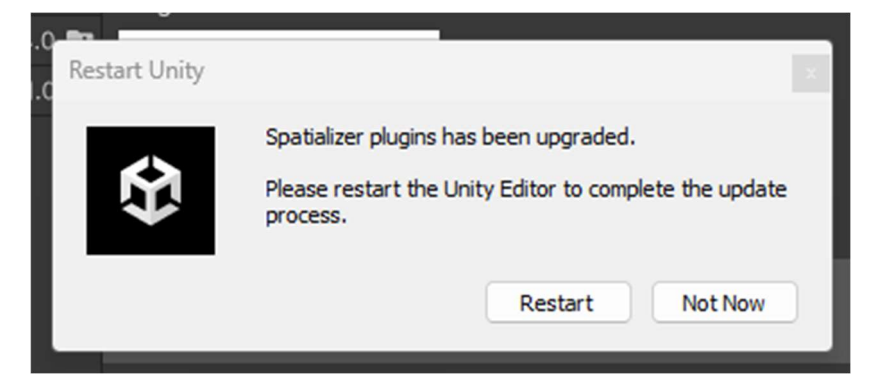

Setelah *restart* selesai, pergi ke *File > Build Setting > Player Setting > Oculus*, kemudian tekan *Fix All*. Kemudian buka tab dengan logo Android dan tekan *Fix All*.

| Project Settings                                                                                                    |                                                                                                    | 1 Q ×                                                                  |
|----------------------------------------------------------------------------------------------------|----------------------------------------------------------------------------------------------------|------------------------------------------------------------------------|
| Adaptive Performance<br>Audio<br>Editor<br>Graphics<br>Input Manager<br>Memory Settings<br>Occulus<br>Settings<br>Declares Manager                                               | Oculus Project Setup Tool The food management of required action tasks as well as beel practices to ensure your project is ready to Current project status:  There are 3 outstanding Required fixes.  Checklist                                                                                                    | a go. Follow our suggestions and fixes to quickly series your project. |
| Package waraiger<br>Physics 2D<br>Pisses 2D<br>Preset Manager<br>Quality<br>Scene Template                                                                                       | Outstanding bases (1)     Manual section of Chaphic API, favoring DirectOT1     The Oculus XP Rkg-in package must be installed     The Oculus XP Rkg-in package must be installed                                                                                                    | FAAT<br>Fix :<br>Fix :<br>Fix :<br>Fix :                               |
| Sunja Zelectional Groben<br>Services<br>Ads<br>Build Automation<br>Circued Diagnostics<br>In-App Purchasing<br>Tags and Layors<br>TestMesh Pro<br>Time<br>Timeline<br>UI Builder | Faccommended tems (4)     Set maximum pixel lights count to 3     Enable Anisotropic Filtering on a per-texture basis     Disable Graphics Jobs     Use Stereo Rendering Instancing                                                                                                    | Apply All<br>Apply 1<br>Apply 1<br>Apply 1<br>Apply 1                  |
| Version Control<br>Younal Scription<br>XR Prugen Management                                                                                                    | Vertiled Rens (31)     Workschriftend allerg & statiste version for Octubus Development     Build Target (Standalskin) is supported     Uae Nen-Objectional Lightmope     Disclabe Renetitione Octobal Illumination     Usia Default Context Statiste or engages to 0.01     Usia Stefault Context Office advoes or equat to 0.005     Use Stefault Solver Illumination below or equal to 8. |                                                                        |

# b. Mengaktifkan Passthrough

- 1. Pilih Main Camera di tab Hierarchy dan hapus.
- 2. Pada tab *Project*, cari *InteractionRigOVR-FullSynthetic*, lalu seret ke dalam tab *Hierarchy*.

| <b>⊖</b> AA ▼ 🌰 💿                                                                           |        |                                                                       |                                          |                   | •                        | II 🕨                  |       |        |       |          |
|---------------------------------------------------------------------------------------------|--------|-----------------------------------------------------------------------|------------------------------------------|-------------------|--------------------------|-----------------------|-------|--------|-------|----------|
| '≡ Hierarchy                                                                                |        | # Scene                                                               | 🕏 Game                                   |                   |                          |                       |       |        |       |          |
| + - • All                                                                                   | ą      |                                                                       |                                          | - m -             |                          | Q <b>▼</b> 2D         | 9 Ilx | 2 × 90 |       |          |
|                                                                                             |        |                                                                       |                                          |                   |                          |                       |       |        | × Per | dan dan  |
| Project E Console                                                                           |        |                                                                       |                                          |                   |                          |                       |       |        |       | a:       |
| +*                                                                                          |        |                                                                       |                                          |                   | ۹ interaction            | Rig                   |       | × 🛛 🐉  | * *   | \$ 95517 |
| ▼ ★ Favorites<br>Q, All Modified<br>Q, All Conflicts<br>Q, All Excluded<br>Q, All Materials | Search | : All In Pack<br>eractionRigOVR<br>eractionRigOVR-<br>eractionRigOVR- | ages In Assets<br>Basic<br>FullSynthetic |                   |                          |                       |       |        |       |          |
| Q, All Models<br>Q, All Prefabs                                                             |        |                                                                       |                                          |                   |                          |                       |       |        |       |          |
| Assets                                                                                      |        |                                                                       |                                          |                   |                          |                       |       |        |       |          |
| ▶ 🖿 Packages                                                                                |        |                                                                       |                                          |                   |                          |                       |       |        |       |          |
|                                                                                             | 🕷 Asse | ts/Oculus/Interac                                                     | tion/Samples/Pre                         | efabs/OVRIntegrat | tion/Legacy/InteractionR | igOVR-FullSynthetic.p | refab |        | •     |          |

- 3. Pada tab *Hierarchy*, perluas *InteractionRigOVR-FullSynthetic* dengan menekan tanda panah di kirinya, kemudian pilih *OVRCameraRig*,
- 4. Pada tab *Inspector*, di bawah *OVR Camera Rig* perluas *OVR Manager*, lakukan hal berikut:

- Pada *Target Devices*, centang Quest 2 dan Quest Pro.
- Di bawah Quest Features > General tab, ubah Hand Tracking Support dari Controllers Only ke Controllers And Hands.
- Masih General tab, ubah Passthrought Support dari None ke Supported.
- Pada bagian Mixed Reality Capture, centang Enable Passthrought

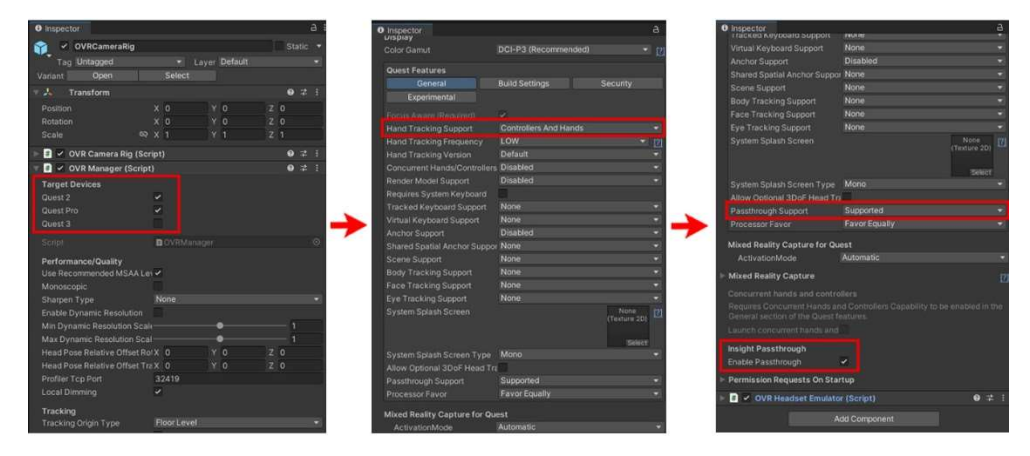

- 5. Pada tab *Hierarchy*, perluas *OVRCameraRig*, setelah itu perluas lagi *Traking Space* dan pilih *Center Eye Anchor*.
- 6. Pada tab *Inspector*, di bawah *Audio Listener* perluas *Camera*, lakukan hal berikut:
  - Ubah Clear Flags dari Skybox menjadi Solid Color.
  - Ubah warna *Background* menjadi warna hitam.

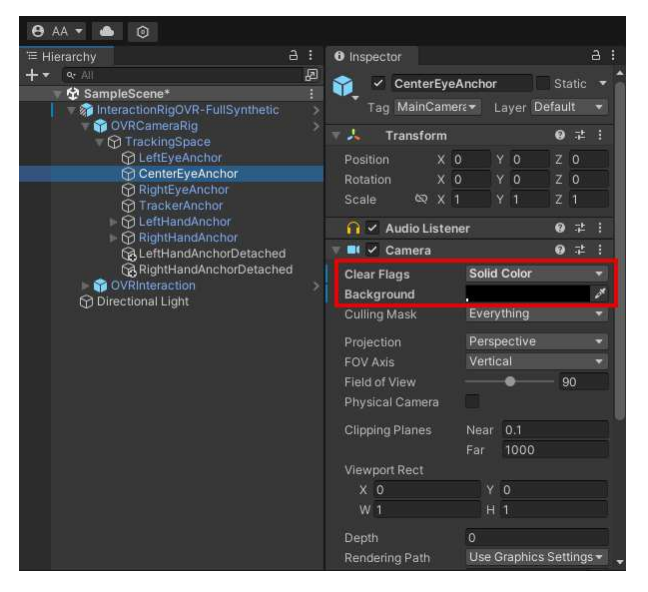

7. Buat *GameObject* baru dengan klik kanan di tab *Inspector* dan memilih *Create Empty* atau menekan logo "+" di pojok kiri atas tab *Inspector* dan namakan *Passthrought*. 8. Pada tab Inspector dari Passthrought Layer, klik Add Component. Lalu pada Scripts, pilih OVR Passthrough Layer. Kemudian pada bagian Compositing ubah Placement dari Overlay menjadi Underlay.

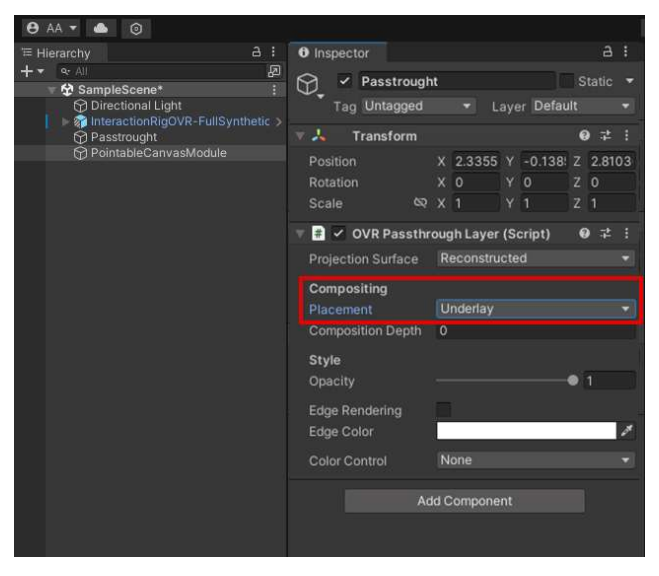

#### c. Memegang Objek

- 1. Pada bagian pencarian di tab *Project*, cari *HandGrabInteractor*. Pastikan filter pencarian diatur ke *All* atau *In Packages*, karena pengaturan *default* hanya mencari dalam *In Assets*.
- Seret prefab HandGrabInteractor dari hasil pencarian ke dalam tab Hierarchy ke InteractionRigOVR-FullSynthetic > OVRInteraction > OVRControllerHands > LeftControllerHands > ControllerHandInteractors.

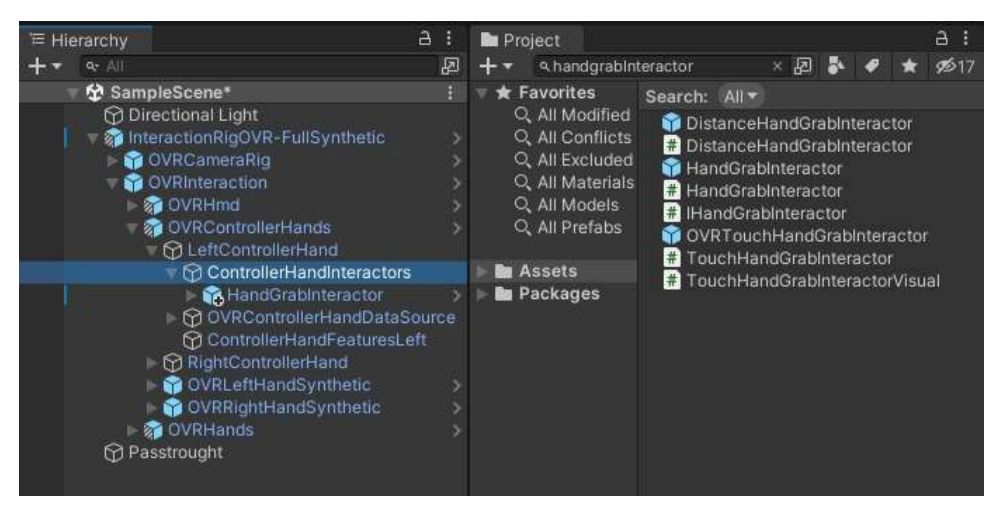

- Tekan LeftControllerHands dan pada tab Inspector, terdapat komponen Best Hover Interactor Group, klik tanda + untuk menambahkan elemen ke daftar Interactors.
- Seret HandGrabInteractor pada tab Hierarchy yang berada di bawah LeftControllerHands ke dalam kolom Interactors pada Best Hover Interactor Group.

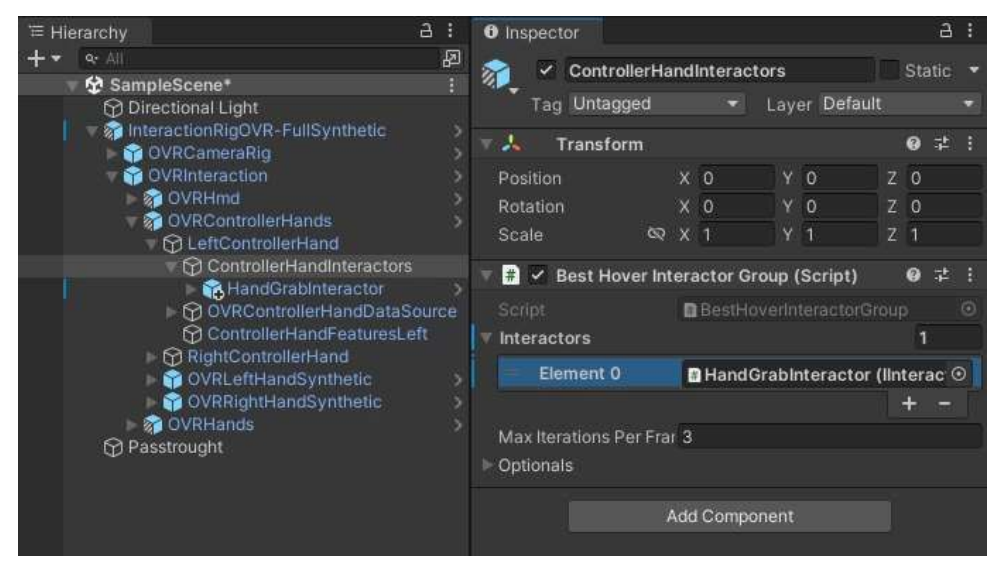

- Lakukan langkah 2-4 untuk membuat interaksi grab pada RightControllerHands, juga pada LeftHand, dan RightHand yang berada di OVRHands.
- Tambahkan *GameObject* Kubus (*Cube*) ke *scene* dengan mengklik kanan pada *Hierarchy* dan memilih Objek 3D > Kubus.
- 7. Pada *Hierarchy*, pilih *Cube* dan dalam tab *Inspector*, di komponen *Transform*, atur X, Y, dan Z dari properti *Scale* ke 0.1.
- 8. Dalam scene, posisikan Cube sehingga berada di depan kamera.
- Pada *Hierarchy*, pilih *Cube*, dalam tab *Inspector*, tambahkan komponen *RigidBody* dan *Grabbable*. Komponen *Grabbable* adalah komponen yang menyebabkan objek yang dipilih bergerak.
- 10. Pada komponen *Grabbable*, pilih kotak *Transfer on Second Selection*. Ini memungkinkan untuk memindahkan objek di antara kedua tangan saat dipegang.
- 11. Kemudian tambahkan lagi komponen *OneGrabFreeTransformerEdited* pada *Cube* dan seret komponen ini ke dalam kolom *One Grab Transformer*

yang berada pada komponen *Grabbable*. Komponen ini yang digunakan sebagai parameter untuk mengetahui kondisi benda apa yang sedang dipegang.

| 🔻 🗰 🗹 Grabbable (Script)               |                                        | 0 7ª       |    |
|----------------------------------------|----------------------------------------|------------|----|
| Script<br>Transfer On Second Selection | drabbable                              |            |    |
| Add New Points To Front                |                                        |            |    |
| Max Grab Points                        |                                        |            |    |
|                                        |                                        |            |    |
| [Optional, Auto-Generated if missi     | ng]                                    |            |    |
| One Grab Transformer                   | Cube (ITransformer) (One Grab Free Tra | nsform     | e⊙ |
| [Optional]                             |                                        |            |    |
| Two Grab Transformer                   | Open (ITransformer)                    |            | 0  |
| [Optional, Auto-Generated if missi     | ng]                                    |            |    |
| Target Transform                       | None (Transform)                       |            | ⊙  |
| [Optional]                             |                                        |            |    |
| Forward Element                        |                                        |            | 0  |
| 🔻 📕 🛛 One Grab Free Transformer        | Edited (Script)                        | <b>0</b> ⊒ |    |
| Script                                 | OneGrabFreeTransformerEdited           |            |    |

12. Pada komponen *Box Collider*, pilih kotak centang *Is Trigger*. Hal ini akan menghentikan kubus agar tidak melayang saat dilepaskan.

| 🏫 🗹 Box Collider |   |                 |      |   |   |   | 0 |  |
|------------------|---|-----------------|------|---|---|---|---|--|
| Edit Collider    | 4 | <b>Ն</b>        |      |   |   |   |   |  |
| ls Trigger       | ~ |                 |      |   |   |   |   |  |
| Material         | N | one (Physic Mat | eria |   |   |   |   |  |
| Center           | х | 0               |      | 0 | Ζ | 0 |   |  |
| Size             | х |                 |      |   |   |   |   |  |
|                  |   |                 |      |   |   |   |   |  |

13. Pada komponen Rigidbody, hapus centang pada kotak centang Use Gravity.

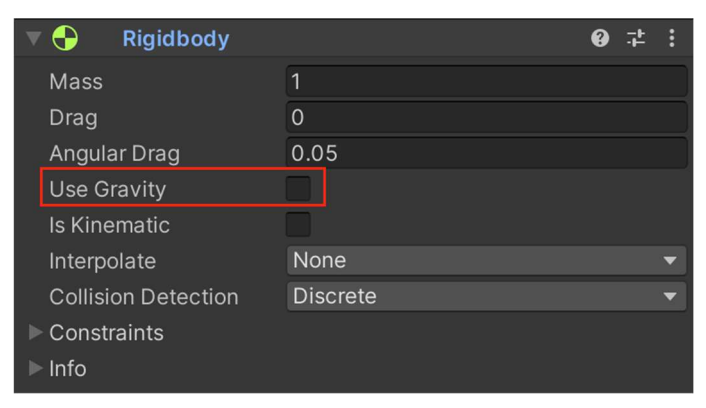

14. Tambahkan lagi komponen *Hand Grab Interactable* pada *Cube*. Apabila komponen ini ditambahkan sebelum menambahkan komponen *Grabable* dan *Rigidbody*, maka kolom *Pointable Element* dan *Rigidbody* pada komponen *Hand Grab Interactable* harus ditambahkan secara manual.

| 🔻 # 🗹 Hand Grab Interactable (S | Script)                                |  |  |  |
|---------------------------------|----------------------------------------|--|--|--|
| Script                          | HandGrabinteractable                   |  |  |  |
| Max Interactors                 | -1                                     |  |  |  |
| Max Selecting Interactors       | [§]                                    |  |  |  |
| [Optional]                      |                                        |  |  |  |
| Pointable Element               | 📾 Cube (IPointableElement) (Grabbable) |  |  |  |
| Rigidbody                       | SCube (Rigidbody)                      |  |  |  |
| Reset Grab On Grabs Updated     | ~                                      |  |  |  |

### d. Membuat Canvas yang bisa disentuh

- Pada bagian pencarian di tab *Project*, cari *HandPokeInteractor*. Pastikan filter pencarian diatur ke *All* atau *In Packages*, karena pengaturan *default* hanya mencari dalam *In Assets*.
- 2. Seret prefab HandPokeInteractor dari hasil pencarian ke dalam tab Hierarchy ke InteractionRigOVR-FullSynthetic > OVRInteraction > OVRControllerHands > LeftControllerHands > ControllerHandInteractors.

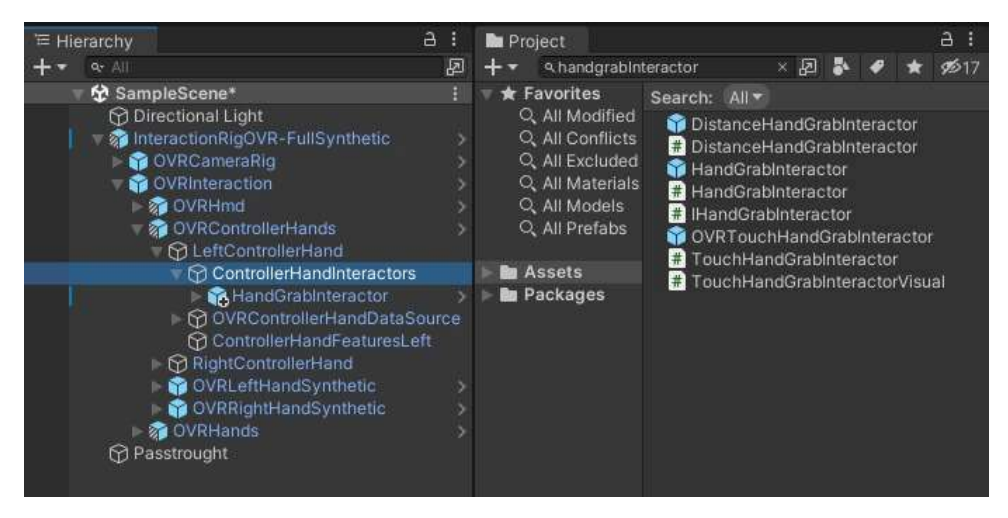

- Tekan LeftControllerHands dan pada tab Inspector, terdapat komponen Best Hover Interactor Group, klik tanda + untuk menambahkan elemen ke daftar Interactors.
- Seret HandPokeInteractor pada tab Hierarchy yang berada di bawah LeftControllerHands ke dalam kolom Interactors pada Best Hover Interactor Group.

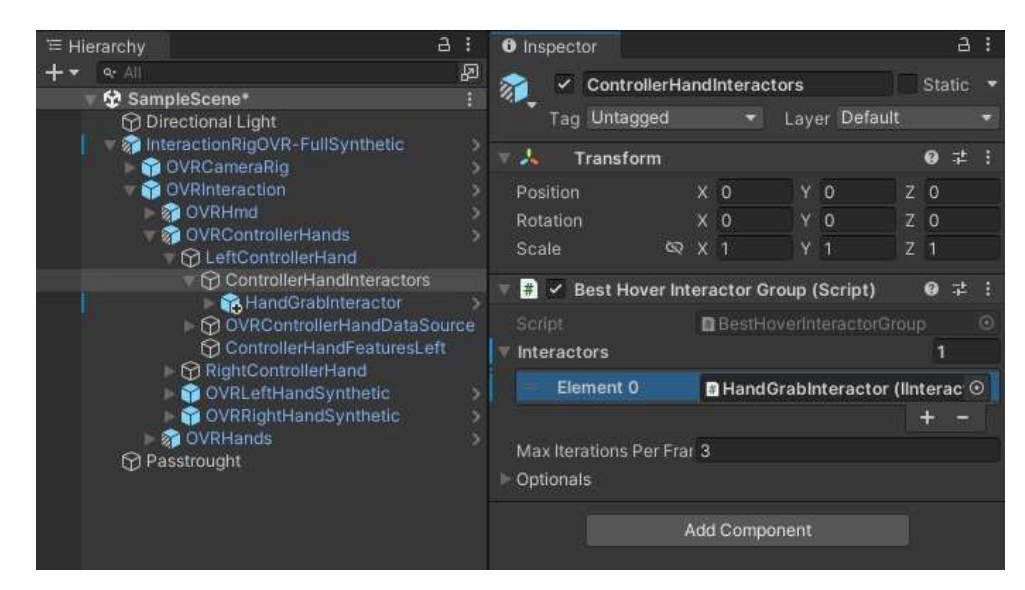

- Lakukan langkah 2-4 untuk membuat interaksi *poke* pada *RightControllerHands*, juga pada *LeftHand*, dan *RightHand* yang berada di *OVRHands*.
- 6. Tambahkan *GameObject* kosong bernama *Button* ke *scene* dengan mengklik kanan di tab *Hierarchy* dan memilih *Create Empty*.
- 7. Posisikan Button di depan kamera.
- Tambahkan dua *empty GameObject* sebagai *Child GameObject* ke Button bernama Model dan Visual dengan mengklik kanan *Button* lalu pilih *Create Empty*.
- 9. Tambahkan *empty GameObject* sebagai *Child GameObject* ke Model bernama *Surface*. *Surface* akan digunakan sebagai bagian belakang tombol.
- Tambahkan sebuah *plane* ke Visual bernama *ButtonVisual* dengan mengklik kanan Visual dan kemudian pilih *3D Object > Plane*. Tab *Hierarchy* akan terlihat seperti ini.

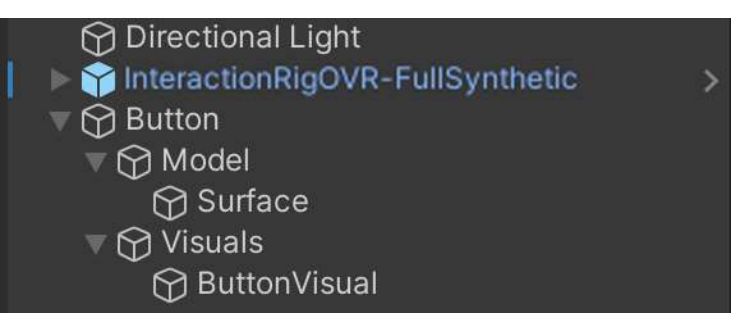

11. Pada tab *Hierarchy*, pilih *Button* dan pada tab *Inspector*, tambahkan *Poke Interactable* dengan mengeklik *Add Component* lalu cari *Poke Interactable*.

- 12. Pada, pilih *Surface* dan pada tab *Inspector*, tambahkan komponen berikut, sebagai permukaan tombol agar bisa ditekan:
  - Plane Surface
  - Clipped Plane Surface
  - Bounds Clipper

GameObject Surface akan terlihat seperti ini.

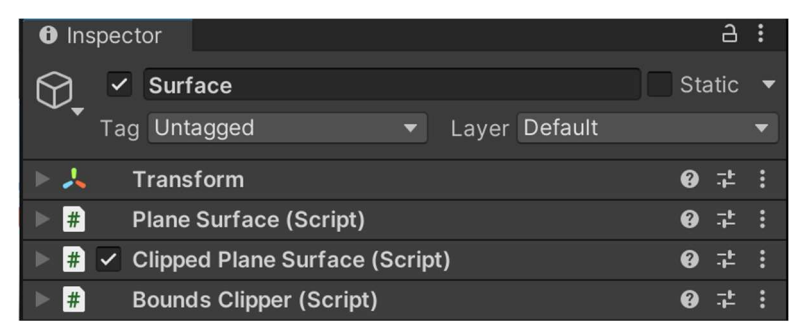

 Pada tab *Hierarchy*, pilih *ButtonVisual* dan pada tab *Inspector*, hapus *Plane* (*Mesh Filter*) dan *Mesh Collider* dengan mengklik titik 3 pada setiap komponen, lalu pilih *Remove Component*.

ButtonVisual setelah menghapus komponen akan terlihat seperti ini.

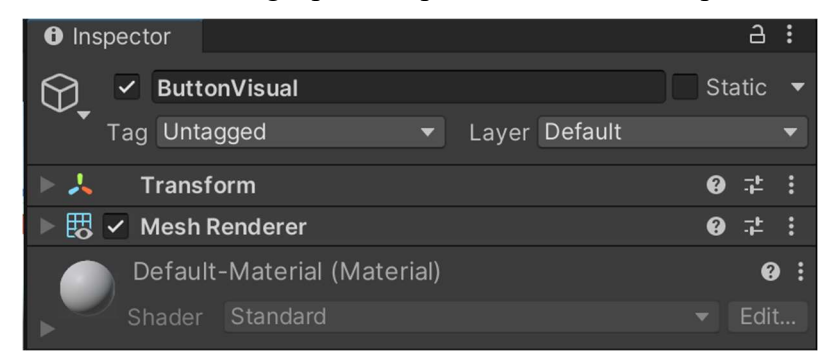

- 14. Tambahkan komponen-komponen berikut yang berguna untuk menentukan tampilan tombol:
  - Poke Interactable Visual
  - Mesh Filter
  - Material Property Block Editor
  - Rounded Box Properties
  - Interactable Color Visual

ButtonVisual setelah ditambahkan komponen baru akan terlihat seperti ini.

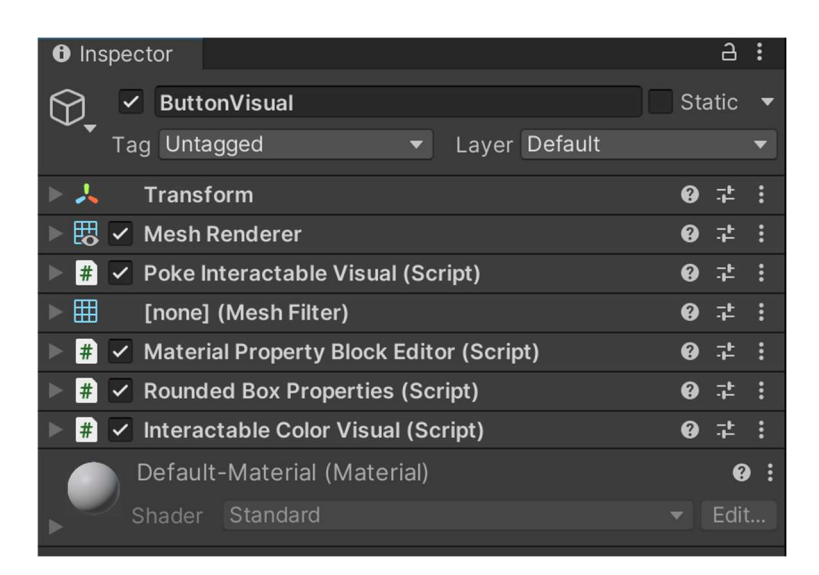

15. Pada komponen *Mesh Renderer*, dalam daftar Material, atur properti *Element* 0 ke *RoundedBoxUnlit* dengan mengklik tombol bulat kecil di sebelah kanan bidang *input* dan mencari *RoundedBoxUnlit*. Jika material tidak muncul di hasil pencarian, maka pada kolom pencarian tab *Project*, masukkan *RoundedBoxUnlit*.

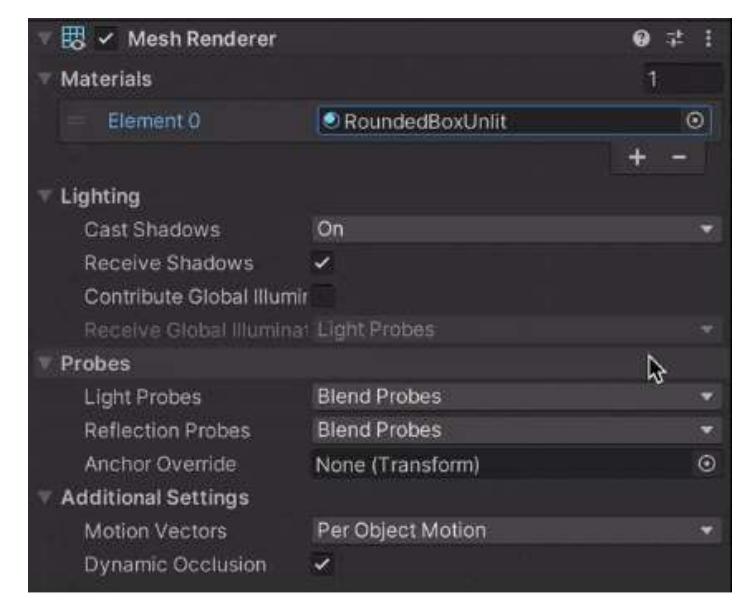

- 16. Pada komponen *Poke Interactable Visual*, atur properti *Poke Interactable* ke *Button* dan properti *Button Base Transform* ke *Surface*.
- 17. Pada komponen Mesh Filter, atur properti Mesh ke Quad dengan mengklik tombol Object Picker (tombol bulat kecil di sebelah kanan bidang input) dan mencari Quad. Quad membuat tombol menjadi persegi panjang.
- 18. Pada komponen *Interactable Color Visual*, atur properti *Interactable View* ke *Button* dan properti *Editor* ke *ButtonVisual*.

| ▼ | 📲 🔽 Interactable Color Visual (Script) 🛛 📢 |                                          |         |  |  |  |  |  |
|---|--------------------------------------------|------------------------------------------|---------|--|--|--|--|--|
|   | Script                                     | # InteractableColorVisual                | $\odot$ |  |  |  |  |  |
|   | Interactable View                          | # Button (IInteractableView) (Poke Inter | $\odot$ |  |  |  |  |  |
|   | Editor                                     | ButtonVisual (Material Property Block    | $\odot$ |  |  |  |  |  |
|   | Color Shader Property Nan                  | _Color                                   |         |  |  |  |  |  |

- 19. Pada tab *Hierarchy*, pilih *Surface* dan pada tab *Inspector*, di komponen *Transform*, di properti *Scale*, tetapkan Z ke 0,001.
- 20. Pada komponen *Clipped Plane Surface*, atur properti *Plane Surface* ke *Surface*.
- 21. Pada komponen yang sama, klik tanda + untuk menambahkan elemen ke daftar *Clippers*.
- 22. Tetapkan elemen ke *Surface*. Komponen *Clipped Plane Surface* akan terlihat seperti berikut.

| ▼ | # 🗹 Clipped Plane Surfa | ace (Script) 🛛 🚱          | 근   | :       |
|---|-------------------------|---------------------------|-----|---------|
|   | Script                  | # ClippedPlaneSurface     |     | $\odot$ |
|   | Plane Surface           | # Surface (Plane Surface) |     | $\odot$ |
| V | Clippers                |                           | 1   |         |
|   | Element 0               | BoundsClipper) (Bounds#   | s C | $\odot$ |
|   |                         | +                         | 1   |         |

- 23. Pada tab *Hierarchy*, pilih *Button* dan pada tab *Inspector*, di komponen *Poke Interactable*, atur properti *Surface Patch* ke *Surface*.
- 24. Pada tab *Hierarchy*, pilih *Visual*. Kemudian pindahkan *Visual* pada sumbu Z sehingga sedikit lebih dekat ke kamera daripada Model *GameObject*. Hal ini memungkinkan tombol bergerak mundur secara visual saat dipencet.

#### Lampiran 3 Script Unity

#### a. PauseManager.cs

```
1. using System.Collections;
2. using System.Collections.Generic;
3. using UnityEngine.UI;
4. using UnityEngine;
5. using UnityEngine.SceneManagement;
6.
7. public class PauseManager : MonoBehaviour
8. {
9.
       public static bool GameisPaused = false;
       public GameObject pauseMenuUI;
10.
11.
       public Button pauseButton;
12.
       public Button resumeButton;
13.
       public Button restartButton;
14.
       public Button nextSceneButton;
15.
       public Button mainMenuButton;
16.
17.
       public string nextSceneMenuName = "Surgery";
18.
       public string mainMenuSceneName = "Test";
19.
20.
       public List<Button> buttonsToDisableOnPause;
21.
22.
       void Start()
23.
       {
24.
           if (pauseButton != null)
25.
               pauseButton.onClick.AddListener(PauseGame);
26.
27.
           if (resumeButton != null)
28.
               resumeButton.onClick.AddListener(ResumeGame);
29.
30.
           if (restartButton != null)
31.
               restartButton.onClick.AddListener(RestartGame);
32.
```

```
if (nextSceneButton != null)
33.
               nextSceneButton.onClick.AddListener(LoadNextScene)
34.
  ;
35.
36.
           if (mainMenuButton != null)
37.
               mainMenuButton.onClick.AddListener(LoadMainMenu);
38.
39.
           Time.timeScale = 1f;
40.
           GameisPaused = false;
41.
       }
42.
43.
       void PauseGame()
44.
       {
45.
           pauseMenuUI.SetActive(true);
           Time.timeScale = 0f;
46.
           GameisPaused = true;
47.
48.
49.
           foreach (Button button in buttonsToDisableOnPause)
50.
           {
51.
               button.interactable = false;
52.
           }
53.
       }
54.
55.
     void ResumeGame()
56.
       {
57.
           pauseMenuUI.SetActive(false);
           Time.timeScale = 1f;
58.
59.
           GameisPaused = false;
60.
           foreach (Button button in buttonsToDisableOnPause)
61.
62.
           {
63.
               button.interactable = true;
64.
           }
65.
       }
66.
67.
       void RestartGame()
```

| 68.  | {                                                                 |
|------|-------------------------------------------------------------------|
| 69.  | <pre>SceneManager.LoadScene(SceneManager.GetActiveScene().b</pre> |
| ui   | ldIndex);                                                         |
| 70.  | }                                                                 |
| 71.  |                                                                   |
| 72.  | <pre>void LoadNextScene()</pre>                                   |
| 73.  | {                                                                 |
| 74.  | <pre>SceneManager.LoadScene(nextSceneMenuName);</pre>             |
| 75.  | }                                                                 |
| 76.  |                                                                   |
| 77.  | <pre>void LoadMainMenu()</pre>                                    |
| 78.  | {                                                                 |
| 79.  | <pre>SceneManager.LoadScene(mainMenuSceneName);</pre>             |
| 80.  | }                                                                 |
| 81.} |                                                                   |
|      |                                                                   |

| Rentang<br>Kode |       | Fungsi/Segmen            | Deskripsi                               |  |
|-----------------|-------|--------------------------|-----------------------------------------|--|
|                 |       | Kode                     |                                         |  |
| -               | 1.6   | Deklarasi <i>library</i> | Direktif menggunakan untuk pustaka yang |  |
|                 | 1-0   |                          | diperlukan                              |  |
|                 | 7-8   | Deklarasi Kelas          | Deklarasi kelas "PauseManager"          |  |
|                 | 9-21  | Deklarasi Variabel       | Variabel publik dan privat untuk kelas  |  |
|                 | 22 42 | Start()                  | Mengatur pendengar klik tombol dan      |  |
|                 | 22-42 |                          | menginisialisasi status permainan       |  |
|                 | 43-54 | PauseGame()              | Menghentikan permainan dan              |  |
|                 |       |                          | menonaktifkan tombol yang ditentukan    |  |
|                 | 55-66 | ResumeGame()             | Melanjutkan permainan dan mengaktifkan  |  |
|                 |       |                          | tombol yang ditentukan                  |  |
|                 | 67-71 | RestartGame()            | Memulai ulang scene saat ini            |  |
|                 | 72-76 | LoadNextScene()          | Memuat scene berikutnya                 |  |
|                 | 77-81 | LoadMainMenu()           | Memuat scene menu utama                 |  |
|                 |       |                          |                                         |  |

### b. ActivateObject.cs

```
1. using System.Collections;
2. using System.Collections.Generic;
3. using UnityEngine;
4.
5. public class ActivateObject : MonoBehaviour
6. {
7.
       public List<GameObject> ActiveGameObjects;
8.
9.
       public void activate()
10.
       {
           foreach (var activeGameObjects in ActiveGameObjects)
11.
               if (activeGameObjects.activeInHierarchy == false)
12.
                   activeGameObjects.SetActive(true);
13.
14.
               else
15.
                   activeGameObjects.SetActive(true);
16.
       }
17.}
```

| Rentang | Fungsi/Segmen            | Deskripsi                               |  |
|---------|--------------------------|-----------------------------------------|--|
| Kode    | Kode                     | •                                       |  |
| 1 /     | Deklarasi <i>library</i> | Direktif menggunakan untuk pustaka yang |  |
| 1-4     |                          | diperlukan                              |  |
| 5-6     | Deklarasi Kelas          | Deklarasi kelas "ActivateObject"        |  |
| 7-8     | Deklarasi Variabel       | Variabel publik ActiveGameObjects       |  |
| 10.15   | activate()               | Metode untuk mengaktifkan objek-objek   |  |
| 10-13   |                          | dalam daftar jika tidak aktif           |  |

#### c. DeactiveObject.cs

- 1. using System.Collections;
- 2. using System.Collections.Generic;
- 3. using UnityEngine;
- 4.
- 5. public class DeactivateObject : MonoBehaviour

```
6. {
7.
       public List<GameObject> DeactiveGameObjects;
8.
9.
       public void deactivate()
10.
       {
           foreach (var deactiveGameObjects in
11.
   DeactiveGameObjects)
               if (deactiveGameObjects.activeInHierarchy == true)
12.
                    deactiveGameObjects.SetActive(false);
13.
14.
               else
15.
                   deactiveGameObjects.SetActive(false);
16.
       }
17.}
```

| Rentang | Fungsi/Segmen            | Deskripsi                               |
|---------|--------------------------|-----------------------------------------|
| Kode    | Kode                     |                                         |
| 1 /     | Deklarasi <i>library</i> | Direktif menggunakan untuk pustaka yang |
| 1-4     |                          | diperlukan                              |
| 5-6     | Deklarasi Kelas          | Deklarasi kelas "DeactivateObject"      |
| 7-8     | Deklarasi Variabel       | Variabel publik DeactiveGameObject      |
| 10.15   | deactivate()             | Metode untuk menonaktifkan objek-objek  |
| 10-15   |                          | dalam daftar jika aktif                 |

### d. GrabActiveDeactive.cs

| 1. | using | System. | Collections; |
|----|-------|---------|--------------|
|----|-------|---------|--------------|

- 2. using System.Collections.Generic;
- 3. using UnityEngine;
- 4. using Oculus.Interaction;
- 5.
- 6. public class GrabActiveDeactive : MonoBehaviour
- 7. {
- public OneGrabFreeTransformerEdited transformer;
- 9. public List<GameObject> ActiveGameObjects;
- 10. public List<GameObject> DeactiveGameObjects;

```
public List<GameObject> DestroyGameObjects;
11.
12.
13.
       void Update()
14.
       {
15.
           if (transformer.IsTransforming)
           {
16.
17.
               activate();
18.
               deactivate();
19.
               destroy();
20.
           }
21.
       }
22.
23.
       public void activate()
24.
       {
           foreach (var activeGameObjects in ActiveGameObjects)
25.
                if (activeGameObjects.activeInHierarchy == false)
26.
27.
                    activeGameObjects.SetActive(true);
28.
               else
29.
                    activeGameObjects.SetActive(true);
30.
       }
31.
32.
       public void deactivate()
       {
33.
34.
           foreach (var deactiveGameObjects in
   DeactiveGameObjects)
35.
               if (deactiveGameObjects.activeInHierarchy == true)
                    deactiveGameObjects.SetActive(false);
36.
37.
               else
38.
                    deactiveGameObjects.SetActive(false);
39.
       }
40.
41.
       public void destroy()
42.
       {
43.
           foreach (var gameObjectToDestroy in
   DestroyGameObjects)
44.
           {
```

45. Destroy(gameObjectToDestroy); 46. } 47. DestroyGameObjects.Clear(); 48. } 49.}

| Rentang | Fungsi/Segmen            | Dostrinsi                                          |  |
|---------|--------------------------|----------------------------------------------------|--|
| Kode    | Kode                     | резкітры                                           |  |
| 1.5     | Deklarasi <i>library</i> | Direktif menggunakan untuk pustaka yang            |  |
| 1-5     |                          | diperlukan                                         |  |
| 6-7     | Deklarasi Kelas          | Deklarasi kelas GrabActiveDeactive                 |  |
|         | Deklarasi Variabel       | Deklarasi variabel publik transformer,             |  |
| 8-12    |                          | Active Game Objects, Deactive Game Objects,        |  |
|         |                          | dan DestroyGameObjects                             |  |
|         | Update()                 | Memeriksa apakah transformer sedang                |  |
| 13-22   |                          | mentransformasi, lalu memanggil metode             |  |
|         |                          | <pre>activate(), deactivate(), dan destroy()</pre> |  |
| 22 21   | activate()               | Metode untuk mengaktifkan objek-objek              |  |
| 25-51   |                          | dalam daftar jika tidak aktif                      |  |
| 22.40   | deactivate()             | Metode untuk menonaktifkan objek-objek             |  |
| 32-40   |                          | dalam daftar jika aktif                            |  |
|         | destroy()                | Metode untuk menghancurkan objek-objek             |  |
| 41-49   |                          | dalam daftar dan mengosongkan daftar               |  |
|         |                          | tersebut                                           |  |

# e. ProgresActive.cs

- 1. using System.Collections;
- 2. using System.Collections.Generic;
- 3. using TMPro;
- 4. using UnityEngine.UI;
- 5. using UnityEngine;
- 6.
- 7. public class ProgresActive : MonoBehaviour

```
8. {
9.
       [Header("Text")]
10.
       public TMP_Text progress;
       [Header("List")]
11.
12.
       public List<GameObject> checkObject;
13.
       public List<GameObject> activeObject;
14.
       public List<GameObject> deactiveObject;
15.
       private void Update()
16.
       {
17.
           CheckAndDisplayAccuracy();
           UpdateObjectsBasedOnAccuracy();
18.
19.
       }
       public void CheckAndDisplayAccuracy()
20.
21.
       {
22.
           int activeCount = CountActiveObjects();
23.
           float totalObjects = checkObject.Count;
24.
           float progressPercentage = 100f * (1 - (activeCount /
   totalObjects));
25.
           progress.text = $"Progress: {progressPercentage:F2}%";
26.
       }
27.
       int CountActiveObjects()
28.
29.
       {
30.
           int count = 0;
           foreach (GameObject obj in checkObject)
31.
32.
           {
               if (obj.activeSelf)
33.
               {
34.
35.
                    count++;
36.
               }
37.
           }
38.
           return count;
39.
       }
40.
       void UpdateObjectsBasedOnAccuracy()
41.
42.
       {
```

```
43.
           int activeCount = CountActiveObjects();
44.
           float totalObjects = checkObject.Count;
           float progressPercentage = 100f * (1 - (activeCount /
45.
   totalObjects));
46.
           if (progressPercentage >= 100f)
47.
           {
               ActivateObjects(activeObject);
48.
               DeactivateObjects(deactiveObject);
49.
50.
           }
51.
       }
52.
       void ActivateObjects(List<GameObject> objectList)
53.
54.
       {
           foreach (GameObject obj in objectList)
55.
56.
           {
57.
               obj.SetActive(true);
58.
           }
59.
       }
60.
       void DeactivateObjects(List<GameObject> objectList)
61.
62.
       {
           foreach (GameObject obj in objectList)
63.
           {
64.
65.
               obj.SetActive(false);
66.
           }
67.
       }
68.}
```

| Rentang | Fungsi/Segmen            | Deskripsi                               |  |
|---------|--------------------------|-----------------------------------------|--|
| Kode    | Kode                     |                                         |  |
| 1.6     | Deklarasi <i>library</i> | Direktif menggunakan untuk pustaka yang |  |
| 1-0     |                          | diperlukan                              |  |
| 7-8     | Deklarasi Kelas          | Deklarasi kelas "ProgresActive"         |  |

| 9-15    | Deklarasi Variabel                                                   | Deklarasi variabel publik progress,                  |  |
|---------|----------------------------------------------------------------------|------------------------------------------------------|--|
|         |                                                                      | checkObject, activeObject, dan                       |  |
| Rentang | Fungsi/Segmen                                                        | ~                                                    |  |
| Kode    | Kode                                                                 | Deskripsi                                            |  |
| 9-15    | Deklarasi Variabel                                                   | deactiveObject                                       |  |
|         | Update()                                                             | Memanggil metode                                     |  |
| 16 20   |                                                                      | CheckAndDisplayAccuracy() dan                        |  |
| 10-20   |                                                                      | UpdateObjectsBasedOnAccuracy() setiap                |  |
|         |                                                                      | frame                                                |  |
|         | CheckAndDisplayAc                                                    | Menghitung objek yang aktif, menghitung              |  |
| 21-27   |                                                                      | persentase progress, dan menampilkan                 |  |
|         | curacy()                                                             | progress                                             |  |
| 20.29   | CountActive                                                          | Menghitung dan mengembalikan jumlah                  |  |
| 29-38   | Objects()                                                            | objek yang aktif dalam checkObject                   |  |
|         | UpdateObjectsBased<br>OnAccuracy()                                   | Memeriksa persentase progress dan                    |  |
| 40-50   |                                                                      | mengaktifkan atau menonaktifkan objek                |  |
|         |                                                                      | berdasarkan progress                                 |  |
| 52-56   | ActivateObjects(List<br><gameobject><br/>objectList)</gameobject>    | Mengaktifkan semua objek dalam daftar<br>objectList  |  |
| 58-62   | DeactivateObjects(L<br>ist <gameobject><br/>objectList)</gameobject> | Menonaktifkan semua objek dalam daftar<br>objectList |  |

# f. SingleModeMeasurement.cs

- 1. using System.Collections;
- 2. using System.Collections;
- 3. using UnityEngine;
- 4. using TMPro;
- 5. using Oculus.Interaction;
- 6.
- 7. public class SingleModeMeasurement : MonoBehaviour
- 8. {
```
9.
       [Header("Ruler Object")]
10.
       public GameObject tip;
       public OneGrabFreeTransformerEdited transformer;
11.
12.
13.
       [Header("Points")]
       public GameObject pointA;
14.
15.
       public GameObject pointB;
       public RaycastObject raycastObjectScript;
16.
17.
18.
       float distance;
19.
       string exportString;
20.
21.
       [Header("Text")]
22.
       public GameObject distanceCanvas;
23.
       public TMP_Text textField;
24.
25.
       [Header("Line Renderers")]
26.
       public GameObject lineRenderer;
27.
       public LineRenderer lineRendererChild;
28.
29.
       [Header("Haptic Feedback")]
       public float vibrationIntensity = 0.5f;
30.
31.
       public float vibrationDuration = 0.1f;
32.
       public AudioSource soundEffect;
33.
34.
       private int buttonPressCount = 0;
35.
       void Start()
36.
37.
       {
38.
           pointA.transform.position = Vector3.zero;
39.
           pointB.transform.position = Vector3.zero;
40.
           ResetPointsAndLine();
           distanceCanvas.SetActive(false);
41.
42.
       }
43.
       void Update()
44.
```

```
45.
       {
46.
           if (pointA.activeSelf && pointB.activeSelf)
47.
           {
48.
               UpdateDistanceAndCanvas();
49.
               Measure();
50.
           }
51.
52.
           if (!raycastObjectScript.IsRaycastActive() &&
   transformer.IsTransforming &&
   OVRInput.GetDown(OVRInput.Button.One,
   OVRInput.Controller.RTouch))
53.
           {
               PlacePoint();
54.
55.
               soundEffect.Play();
56.
           }
57.
       }
58.
59.
       private void UpdateDistanceAndCanvas()
60.
       {
61.
           float distance =
   Vector3.Distance(pointA.transform.position,
   pointB.transform.position);
62.
63.
           lineRendererChild.SetPosition(0,
   pointA.transform.position);
64.
           lineRendererChild.SetPosition(1,
   pointB.transform.position);
65.
66.
           Vector3 midPoint = (pointA.transform.position +
   pointB.transform.position) / 2;
67.
           distanceCanvas.transform.position = midPoint;
68.
           distance *= 1000;
69.
           textField.text = distance.ToString("N2") + "mm";
70.
       }
71.
72.
       void Measure()
```

```
73.
       {
74.
           float distance =
   Vector3.Distance(pointA.transform.position,
   pointB.transform.position);
75.
           distance *= 1000;
76.
           textField.text = distance.ToString("N2") + "mm";
77.
       }
78.
79.
       public void HandlePointPlacement(Vector3 position, bool
   hitDetected)
       {
80.
           if (buttonPressCount == 0)
81.
82.
           {
               PlacePointRaycast(pointA, position, hitDetected);
83.
84.
               buttonPressCount++;
85.
           }
           else if (buttonPressCount == 1)
86.
87.
           {
88.
               PlacePointRaycast(pointB, position, hitDetected);
89.
               lineRenderer.SetActive(true);
90.
               Vector3 midPoint = (pointA.transform.position +
   pointB.transform.position) / 2;
91.
               distanceCanvas.transform.position = midPoint;
92.
               distanceCanvas.SetActive(true);
93.
               buttonPressCount = 0;
94.
           }
95.
       }
96.
97.
       private void PlacePointRaycast(GameObject point, Vector3
   position, bool hitDetected)
98.
       {
99.
           point.SetActive(true);
100.
                  point.transform.position = position;
101.
102.
                  StartCoroutine(VibrateController(vibrationDurati
   on, vibrationIntensity));
```

```
103.
             }
104.
             void PlacePoint()
105.
106.
             {
107.
                 Vector3 tipPosition = tip.transform.position;
                  if (buttonPressCount == 0)
108.
109.
                  {
110.
                      pointA.SetActive(true);
111.
                      pointA.transform.position = tipPosition;
112.
                      buttonPressCount++;
113.
                  }
                  else if (buttonPressCount == 1)
114.
115.
                  {
                      pointB.SetActive(true);
116.
117.
                      pointB.transform.position = tipPosition;
                      lineRenderer.SetActive(true);
118.
                      Vector3 midPoint =
119.
   (pointA.transform.position + pointB.transform.position) / 2;
120.
                      distanceCanvas.transform.position =
   midPoint;
121.
                      distanceCanvas.SetActive(true);
122.
                      buttonPressCount = 0;
123.
                  }
                 StartCoroutine(VibrateController(vibrationDurati
124.
   on, vibrationIntensity));
125.
             }
126.
127.
             private IEnumerator VibrateController(float
   duration, float intensity)
128.
             {
129.
                  OVRInput.SetControllerVibration(intensity,
   intensity, OVRInput.Controller.RTouch);
130.
                 yield return new WaitForSeconds(duration);
                 OVRInput.SetControllerVibration(0, 0,
131.
   OVRInput.Controller.RTouch);
132.
             }
```

| 133. |   | pub | <pre>lic void ResetPointsAndLine()</pre>             |
|------|---|-----|------------------------------------------------------|
| 134. |   | {   |                                                      |
| 135. |   |     | <pre>pointA.transform.position = Vector3.zero;</pre> |
| 136. |   |     | <pre>pointB.transform.position = Vector3.zero;</pre> |
| 137. |   |     | <pre>pointA.SetActive(false);</pre>                  |
| 138. |   |     | <pre>pointB.SetActive(false);</pre>                  |
| 139. |   |     | <pre>lineRenderer.SetActive(false);</pre>            |
| 140. |   |     | <pre>distanceCanvas.SetActive(false);</pre>          |
| 141. |   |     | <pre>buttonPressCount = 0;</pre>                     |
| 142. |   | }   |                                                      |
| 143. | } |     |                                                      |

| Fungsi/Segmen              | Deskrinsi                                                                                                    |
|----------------------------|----------------------------------------------------------------------------------------------------|
| Kode                       | Deskripsi                                                                                                    |
| Deklarasi <i>lihram</i>    | Direktif menggunakan untuk pustaka yang                                                                                                    |
| Dekidiasi <i>ilor ur y</i> | diperlukan                                                                                                    |
| Deklarasi Kelas            | Deklarasi kelas SingleModeMeasurement                                                                                                    |
| Deklarasi Variabel         | Deklarasi variabel publik dan privat                                                                                                    |
|                            | Inisialisasi posisi pointA dan pointB,                                                                                                    |
| Start()                    | menyembunyikan objek dan <i>canvas</i> , serta                                                                                                    |
|                            | me- <i>reset</i> garis dan titik                                                                                                    |
|                            | Memperbarui jarak dan <i>canvas</i> , mengukur,                                                                                                    |
| Update()                   | serta menangani penempatan titik                                                                                                    |
|                            | berdasarkan <i>input</i>                                                                                                    |
| UndataDistanceAnd          | Menghitung jarak antara <i>pointA</i> dan                                                                                                    |
| CpauleDislanceAna          | pointB, memperbarui posisi line renderer,                                                                                                    |
| Canvas()                   | dan memperbarui teks jarak pada canvas                                                                                                    |
| Manager                    | Menghitung dan memperbarui teks jarak                                                                                                    |
| Measure()                  | antara <i>pointA</i> dan <i>pointB</i>                                                                                                    |
| HandlePoint                | Menangani penempatan titik menggunakan                                                                                                    |
| Placement(Vector3,         | raycast dan mengaktifkan line renderer                                                                                                    |
| bool)                      | serta canvas                                                                                                    |
|                            | Fungsi/SegmenKodeDeklarasi <i>library</i> Deklarasi KelasDeklarasi VariabelStart()Update()Update()UpdateDistanceAndCanvas()Measure()HandlePointPlacement(Vector3,bool) |

| 06 102  | PlacePointRaycast | Menempatkan titik menggunakan raycast                 |  |
|---------|-------------------|-------------------------------------------------------|--|
| 90-102  | (Vector3, bool)   | dan memulai getaran kontroler                         |  |
| Rentang | Fungsi/Segmen     | Destrainei                                            |  |
| Kode    | Kode              | Deskripsi                                             |  |
|         |                   | Menempatkan titik berdasarkan posisi tip,             |  |
| 104-124 | PlacePoint()      | mengaktifkan <i>line renderer</i> dan <i>canvas</i> , |  |
|         |                   | serta memulai getaran kontroler                       |  |
| 126 121 | VibrateController | Menangani getaran kontroler untuk durasi              |  |
| 120-131 | (float, float)    | dan intensitas tertentu                               |  |
|         | Deget Dejute And  | Me-reset posisi dan status aktif pointA,              |  |
| 133-142 | KeselFolmisAna    | pointB, line renderer, dan canvas, serta              |  |
|         | Line()            | mengatur ulang jumlah penekanan tombol                |  |

#### g. MultiModeMeasurement.cs

| 1. | using     | System. | Collections: |
|----|-----------|---------|--------------|
|    | 0.0 1.1.5 |         | corrections  |

- 2. using System.Collections.Generic;
- 3. using UnityEngine;
- 4. using Oculus.Interaction;
- 5. using TMPro;
- 6.
- 7. public class MultiModeMeasurement : MonoBehaviour
- 8. {
- 9. [Header("Ruler Object")]
- 10. public GameObject tip;
- 11. public OneGrabFreeTransformerEdited transformer;
- 12.
- 13. [Header("Points")]
- 14. public GameObject measurePoint;
- 15. public GameObject thisObject;
- 16. public RaycastObject raycastObjectScript;
- 17.
- 18. [Header("Text")]
- 19. public GameObject distanceTextPrefab;
- 20. public TMP\_Text textField;

```
float totaldDistance;
float totalarea;
List<GameObject> refPoints;
List<GameObject> refLines;
List<GameObject> distanceDisplays;
[Header("Line Renderers")]
public GameObject lineRenderer;
public bool closed = false;
[Header("Haptic Feedback")]
public float vibrationIntensity = 0.5f;
public float vibrationDuration = 0.1f;
public AudioSource soundEffect;
void Start()
    refPoints = new List<GameObject>();
    refLines = new List<GameObject>();
    distanceDisplays = new List<GameObject>();
    if (thisObject.activeSelf)
    {
        Debug.Log("Is Active");
    }
    measurePoint.SetActive(false);
```

```
47.
48.
           lineRenderer.SetActive(false);
           distanceTextPrefab.SetActive(false);
49.
50.
       }
51.
52.
       void Update()
53.
       {
54.
           if (!raycastObjectScript.IsRaycastActive() &&
```

```
transformer.IsTransforming &&
```

21. 22.

23.

24. 25.

26.

27.

28.

29. 30.

31. 32. 33.

34.

35.

36. 37. 38.

39.

40.

41.

42. 43.

44.

45.

46.

{

```
OVRInput.GetDown(OVRInput.Button.One,
   OVRInput.Controller.RTouch))
           {
55.
56.
               CreateMeasurePointAndLine();
57.
               StartCoroutine(VibrateController(vibrationDuration
   , vibrationIntensity));
58.
               soundEffect.Play();
59.
           }
60.
           UpdateLinesAndDistanceTexts();
61.
       }
62.
       private void UpdateLinesAndDistanceTexts()
63.
64.
       {
           for (int i = 0; i < refPoints.Count - 1; i++)</pre>
65.
66.
           {
               LineRenderer lineRenderer =
67.
   refLines[i].GetComponent<LineRenderer>();
68.
               if (lineRenderer != null)
69.
               {
70.
                   lineRenderer.SetPosition(0,
   refPoints[i].transform.position);
71.
                   lineRenderer.SetPosition(1, refPoints[i +
   1].transform.position);
72.
               }
73.
74.
               float distance =
   Vector3.Distance(refPoints[i].transform.position, refPoints[i
   + 1].transform.position);
75.
               Vector3 midPoint =
   (refPoints[i].transform.position + refPoints[i +
   1].transform.position) / 2;
76.
               distanceDisplays[i].transform.position = midPoint;
77.
               TMP Text distanceText =
   distanceDisplays[i].GetComponentInChildren<TMP_Text>();
78.
               if (distanceText != null)
79.
               {
```

```
80.
                    distance *= 1000;
                    distanceText.text = distance.ToString("N2") +
81.
   "mm";
82.
               }
83.
           }
84.
       }
85.
86.
       private void CreateMeasurePointAndLine()
87.
       {
88.
           GameObject newPoint = Instantiate(measurePoint,
   tip.transform.position, Quaternion.identity);
89.
           newPoint.SetActive(true);
           newPoint.transform.parent = thisObject.transform;
90.
           refPoints.Add(newPoint);
91.
92.
93.
           if (refPoints.Count > 1)
           {
94.
95.
               GameObject newLine = Instantiate(lineRenderer,
   tip.transform.position, Quaternion.identity);
96.
               newLine.SetActive(true);
97.
               newLine.transform.parent = thisObject.transform;
98.
               refLines.Add(newLine);
99.
100.
                      GameObject newTextDisplay =
   Instantiate(distanceTextPrefab, Vector3.zero,
   Quaternion.identity);
101.
                      newTextDisplay.SetActive(true);
102.
                      distanceDisplays.Add(newTextDisplay);
103.
                  }
104.
              }
105.
              public void PlaceMeasurePoint(Vector3 position, bool
106.
   hitDetected)
107.
              {
                  if (hitDetected)
108.
109.
                  {
```

```
110.
                      GameObject newPoint =
   Instantiate(measurePoint, position, Quaternion.identity);
                      newPoint.SetActive(true);
111.
112.
                      newPoint.transform.parent =
   thisObject.transform;
                      refPoints.Add(newPoint);
113.
114.
                  }
115.
                 if (refPoints.Count > 1)
116.
                  {
                      GameObject newLine =
117.
   Instantiate(lineRenderer, tip.transform.position,
   Quaternion.identity);
                      newLine.SetActive(true);
118.
119.
                      newLine.transform.parent =
   thisObject.transform;
120.
                      refLines.Add(newLine);
121.
122.
                      GameObject newTextDisplay =
   Instantiate(distanceTextPrefab, Vector3.zero,
   Quaternion.identity);
123.
                      newTextDisplay.SetActive(true);
124.
                      distanceDisplays.Add(newTextDisplay);
125.
                  }
                 StartCoroutine(VibrateController(vibrationDurati
126.
   on, vibrationIntensity));
127.
             }
128.
129.
             private IEnumerator VibrateController(float
   duration, float intensity)
130.
             {
                  OVRInput.SetControllerVibration(intensity,
131.
   intensity, OVRInput.Controller.RTouch);
132.
                 yield return new WaitForSeconds(duration);
133.
                 OVRInput.SetControllerVibration(0, 0,
   OVRInput.Controller.RTouch);
134.
             }
```

```
135.
136.
             public void resetpoints()
137.
             {
138.
                  foreach (var item in refLines)
139.
                  {
140.
                      if (item != null)
141.
                          Destroy(item);
142.
                  }
                  refLines.Clear();
143.
144.
                  foreach (var item in refPoints)
145.
146.
                  {
                      if (item != null)
147.
148.
                          Destroy(item);
149.
                  }
150.
                  refPoints.Clear();
151.
                  foreach (var display in distanceDisplays)
152.
                  {
153.
                      if (display != null)
                          Destroy(display);
154.
155.
                  }
156.
                  distanceDisplays.Clear();
157.
             }
158.
         }
```

| Rentang | Fungsi/Segmen              | Deskripsi                                    |
|---------|----------------------------|----------------------------------------------|
| Kode    | Kode                       |                                              |
| 1.5     | Deblarasi library          | Direktif menggunakan untuk pustaka yang      |
| 1-5     | Dekiarasi <i>ilor ur y</i> | diperlukan                                   |
| 6-7     | Deklarasi Kelas            | Deklarasi kelas MultiModeMeasurement         |
| 8-36    | Deklarasi Variabel         | Deklarasi variabel publik dan privat         |
|         |                            | Inisialisasi daftar objek, pengecekan status |
| 38-50   | Start()                    | aktif, dan menyembunyikan objek serta        |
|         |                            | kanvas                                       |

|         |                   | Memeriksa kondisi <i>raycast</i> dan       |  |
|---------|-------------------|--------------------------------------------|--|
| 52-61   | Update()          | transformasi untuk membuat titik dan garis |  |
|         |                   | pengukuran serta memperbarui garis dan     |  |
| Rentang | Fungsi/Segmen     |                                            |  |
| Kode    | Kode              | Deskripsi                                  |  |
| 52-61   | Update()          | Serta kanvas                               |  |
| 62 01   | UpdateLinesAnd    | Memperbarui posisi garis dan teks jarak    |  |
| 03-84   | DistanceTexts ()  | berdasarkan posisi titik pengukuran        |  |
|         | Constallar        | Membuat titik dan garis pengukuran baru    |  |
| 86-104  |                   | serta menambahkan ke daftar objek          |  |
|         | PointAndLine()    | referensi                                  |  |
|         |                   | Menempatkan titik pengukuran               |  |
| 106 107 | PlaceMeasurePoint | berdasarkan posisi <i>raycast</i> dan      |  |
| 106-127 | (Vector3, bool)   | menambahkan garis serta teks jarak jika    |  |
|         |                   | ada lebih dari satu titik                  |  |
| 120 124 | VibrateController | Menangani getaran kontroler untuk durasi   |  |
| 129-134 | (float, float)    | dan intensitas tertentu                    |  |
|         |                   | Menghapus semua garis, titik pengukuran,   |  |
| 136-157 | resetpoints()     | dan tampilan jarak dari daftar serta       |  |
|         |                   | menghancurkan objek terkait                |  |
|         |                   |                                            |  |

#### h. AngleModeMeasurement.cs

- 1. using System.Collections;
- 2. using System.Collections.Generic;
- 3. using UnityEngine;
- 4. using Oculus.Interaction;
- 5. using TMPro;
- 6.
- 7. public class AngleModeMeasurement : MonoBehaviour
- 8. {
- 9. [Header("Ruler Object")]
- 10. public GameObject tip;
- 11. public OneGrabFreeTransformerEdited transformer;

```
12.
13.
       [Header("Points")]
14.
       public GameObject pointA;
       public GameObject pointB;
15.
16.
       public GameObject pointC;
17.
       public RaycastObject raycastObjectScript;
18.
19.
       [Header("Text")]
20.
       public GameObject distanceCanvas;
21.
       public TMP_Text textField;
22.
23.
       [Header("Line Renderers")]
       public GameObject lineRendererAB;
24.
25.
       public GameObject lineRendererBC;
       public GameObject lineRendererAC;
26.
27.
28.
       [Header("Haptic Feedback")]
29.
       public float vibrationIntensity = 0.5f;
30.
       public float vibrationDuration = 0.1f;
31.
       public AudioSource soundEffect;
32.
33.
       string exportString;
34.
       private int buttonPressCount = 0;
35.
36.
       void Start()
37.
       {
38.
           pointA.SetActive(false);
           pointB.SetActive(false);
39.
40.
           pointC.SetActive(false);
41.
           distanceCanvas.SetActive(false);
42.
           lineRendererAB.SetActive(false);
43.
           lineRendererBC.SetActive(false);
           lineRendererAC.SetActive(false);
44.
45.
       }
46.
       void Update()
47.
```

```
48.
       {
           if (!raycastObjectScript.IsRaycastActive() &&
49.
   transformer.IsTransforming &&
   OVRInput.GetDown(OVRInput.Button.One,
   OVRInput.Controller.RTouch))
           {
50.
51.
               PlacePoint();
52.
               soundEffect.Play();
53.
           }
54.
55.
           if (pointA.activeSelf && pointB.activeSelf &&
   pointC.activeSelf)
56.
           {
57.
               UpdateDistanceCanvasPosition();
58.
               Measure();
59.
           }
       }
60.
61.
62.
       void UpdateDistanceCanvasPosition()
63.
       {
64.
           Vector3 centroid = (pointA.transform.position +
   pointB.transform.position + pointC.transform.position) / 3;
65.
           distanceCanvas.transform.position = centroid;
66.
       }
67.
68.
       void Measure()
69.
       {
70.
           float AngleR = Vector3.Angle(pointA.transform.position
   - pointB.transform.position, pointC.transform.position -
   pointB.transform.position);
71.
           float AngleG = Vector3.Angle(pointB.transform.position
   - pointC.transform.position, pointA.transform.position -
   pointC.transform.position);
           float AngleB = Vector3.Angle(pointB.transform.position
72.
   - pointA.transform.position, pointC.transform.position -
   pointA.transform.position);
```

```
textField.text = "R, G, B = " + AngleR.ToString("N0")
73.
   + "$, " + AngleG.ToString("NO") + "$, " +
   AngleB.ToString("N0") + "$";
74.
       }
75.
76.
       public void PlaceAnglePoint(Vector3 position, bool
   hitDetected)
77.
       {
78.
           if (hitDetected)
79.
           {
               GameObject selectedPoint = SelectPointToPlace();
80.
81.
               if (selectedPoint != null)
82.
               {
83.
                   selectedPoint.transform.position = position;
84.
                   selectedPoint.SetActive(true);
85.
                   HandleLineRenderers();
                   StartCoroutine(VibrateController(vibrationDura
86.
   tion, vibrationIntensity));
87.
               }
88.
               buttonPressCount++;
89.
90.
               if (buttonPressCount > 2)
91.
               {
92.
                   buttonPressCount = 0;
93.
               }
94.
           }
95.
       }
96.
97.
       private GameObject SelectPointToPlace()
98.
       {
99.
           switch (buttonPressCount)
100.
                  {
101.
                      case 0: return pointA;
102.
                      case 1: return pointB;
                      case 2: return pointC;
103.
                      default: return null;
104.
```

| 105. | }                 |                                                     |
|------|-------------------|-----------------------------------------------------|
| 106. | }                 |                                                     |
| 107. |                   |                                                     |
| 108. | private voi       | id HandleLineRenderers()                            |
| 109. | {                 |                                                     |
| 110. | switch            | (buttonPressCount)                                  |
| 111. | {                 |                                                     |
| 112. | cas               | se 0:                                               |
| 113. |                   | break;                                              |
| 114. | cas               | se 1:                                               |
| 115. |                   | <pre>lineRendererAB.SetActive(true);</pre>          |
| 116. |                   | break;                                              |
| 117. | cas               | se 2:                                               |
| 118. |                   | <pre>lineRendererBC.SetActive(true);</pre>          |
| 119. |                   | <pre>lineRendererAC.SetActive(true);</pre>          |
| 120. |                   | <pre>distanceCanvas.SetActive(true);</pre>          |
| 121. |                   | break;                                              |
| 122. | }                 |                                                     |
| 123. | }                 |                                                     |
| 124. |                   |                                                     |
| 125. | void PlaceF       | Point()                                             |
| 126. | {                 |                                                     |
| 127. | switch            | (buttonPressCount)                                  |
| 128. | {                 |                                                     |
| 129. | cas               | se 0:                                               |
| 130. |                   | <pre>pointA.transform.position =</pre>              |
| tip. | transform.positio | on;                                                 |
| 131. |                   | <pre>pointA.SetActive(true);</pre>                  |
| 132. |                   | <pre>StartCoroutine(VibrateController(vibrati</pre> |
| onDu | ration, vibration | Intensity));                                        |
| 133. |                   | break;                                              |
| 134. | cas               | se 1:                                               |
| 135. |                   | <pre>pointB.transform.position =</pre>              |
| tip. | transform.positio | on;                                                 |
| 136. |                   | <pre>pointB.SetActive(true);</pre>                  |
| 137. |                   | lineRendererAB.SetActive(true);                     |

| 138.                   | StartCoroutine(VibrateController(vibrati               |
|------------------------|--------------------------------------------------------|
| onDuratio              | n, vibrationIntensity));                               |
| 139.                   | break;                                                 |
| 140.                   | case 2:                                                |
| 141.                   | <pre>pointC.transform.position =</pre>                 |
| tip.trans <sup>.</sup> | form.position;                                         |
| 142.                   | <pre>pointC.SetActive(true);</pre>                     |
| 143.                   | lineRendererBC.SetActive(true);                        |
| 144.                   | lineRendererAC.SetActive(true);                        |
| 145.                   | <pre>distanceCanvas.SetActive(true);</pre>             |
| 146.                   | StartCoroutine(VibrateController(vibrati               |
| onDuratio              | n, vibrationIntensity));                               |
| 147.                   | break;                                                 |
| 148.                   | }                                                      |
| 149.                   | <pre>buttonPressCount++;</pre>                         |
| 150.                   | <pre>if (buttonPressCount &gt; 2)</pre>                |
| 151.                   | {                                                      |
| 152.                   | <pre>buttonPressCount = 0;</pre>                       |
| 153.                   | }                                                      |
| 154.                   | }                                                      |
| 155.                   |                                                        |
| 156.                   | <pre>private IEnumerator VibrateController(float</pre> |
| duration,              | <pre>float intensity)</pre>                            |
| 157.                   | {                                                      |
| 158.                   | OVRInput.SetControllerVibration(intensity,             |
| intensity              | , OVRInput.Controller.RTouch);                         |
| 159.                   | <pre>yield return new WaitForSeconds(duration);</pre>  |
| 160.                   | OVRInput.SetControllerVibration(0, 0,                  |
| OVRInput.              | Controller.RTouch);                                    |
| 161.                   | }                                                      |
| 162.                   |                                                        |
| 163.                   | <pre>public void ResetPoints()</pre>                   |
| 164.                   | {                                                      |
| 165.                   | <pre>pointA.transform.position = Vector3.zero;</pre>   |
| 166.                   | <pre>pointB.transform.position = Vector3.zero;</pre>   |
| 167.                   | <pre>pointC.transform.position = Vector3.zero;</pre>   |

| 168. |   |   | <pre>pointA.SetActive(false);</pre>         |
|------|---|---|---------------------------------------------|
| 169. |   |   | <pre>pointB.SetActive(false);</pre>         |
| 170. |   |   | <pre>pointC.SetActive(false);</pre>         |
| 171. |   |   | <pre>lineRendererAB.SetActive(false);</pre> |
| 172. |   |   | <pre>lineRendererBC.SetActive(false);</pre> |
| 173. |   |   | <pre>lineRendererAC.SetActive(false);</pre> |
| 174. |   |   | <pre>distanceCanvas.SetActive(false);</pre> |
| 175. |   |   | <pre>buttonPressCount = 0;</pre>            |
| 176. |   | } |                                             |
| 177. | } |   |                                             |
|      |   |   |                                             |

| Rentang | Fungsi/Segmen            | Dostrainci                                |
|---------|--------------------------|-------------------------------------------|
| Kode    | Kode                     | Deskripsi                                 |
| 1.5     | Daklarasi libuam         | Direktif menggunakan untuk pustaka yang   |
| 1-5     | Dekialasi <i>library</i> | diperlukan                                |
| 6-7     | Deklarasi Kelas          | Deklarasi kelas AngleModeMeasurement      |
| 8-34    | Deklarasi Variabel       | Deklarasi variabel publik dan privat      |
| 26 45   | Stand (                  | Inisialisasi status titik dan objek lain  |
| 30-43   | Start()                  | sebagai tidak aktif                       |
|         |                          | Menangani input pengguna dan              |
| 47-60   | Update()                 | memperbarui posisi kanvas serta mengukur  |
|         |                          | sudut                                     |
| 67.66   | UpdateDistance           | Memperbarui posisi kanvas jarak           |
| 02-00   | CanvasPosition()         | berdasarkan posisi titik                  |
| 69 75   | Maggauge()               | Menghitung sudut antara titik dan         |
| 08-75   | Meusure()                | memperbarui teks pada kanvas              |
|         | Disco Angle Deint        | Menempatkan titik sudut berdasarkan input |
| 76-95   | (Vector? heal)           | dan memperbarui line renderer serta       |
|         | (vectors, boot)          | getaran kontroler                         |
| 07 106  | SelectPointTo            | Memilih titik yang akan ditempatkan       |
| 97-106  | Place()                  | berdasarkan jumlah penekanan tombol       |
| 100 100 | HandleLine               | Menangani aktivasi line renderer          |
| 108-123 | Renderers()              | berdasarkan jumlah penekanan tombol       |

| 125-154         | PlacePoint()          | Menempatkan titik pada posisi ujung,<br>memperbarui <i>line</i> renderer dan kanvas               |
|-----------------|-----------------------|---------------------------------------------------------------------------------------------------|
| Rentang<br>Kode | Fungsi/Segmen<br>Kode | Deskripsi                                                                                         |
| 125-154         | PlacePoint()          | jarak, serta memulai getaran kontroler                                                            |
| 156-161         | VibrateController     | Menangani getaran kontroler untuk durasi                                                          |
| 100 101         | (float, float)        | dan intensitas tertentu                                                                           |
| 163-176         | ResetPoints()         | Mengatur ulang posisi titik dan status aktif<br>titik serta <i>line renderer</i> dan kanvas jarak |

## i. MeasureModeController.cs

| 1 using System Collections.                                  |
|--------------------------------------------------------------|
| 1. Using System.collections;                                 |
| <pre>2. using System.Collections.Generic;</pre>              |
| 3. using UnityEngine;                                        |
| 4.                                                           |
| 5. public class MeasurementModeController : MonoBehaviour    |
| 6. {                                                         |
| <ol> <li>public SingleModeMeasurement singleMode;</li> </ol> |
| 8. public MultiModeMeasurement multiMode;                    |
| 9. public AngleModeMeasurement angleMode;                    |
| 10.                                                          |
| 11. public void ActivateMultiMode()                          |
| 12. {                                                        |
| <pre>13. singleMode.enabled = false;</pre>                   |
| 14. multiMode.enabled = true;                                |
| 15. angleMode.enabled = false;                               |
| 16. }                                                        |
| 17.                                                          |
| <pre>18. public void ActivateAngleMode()</pre>               |
| 19. {                                                        |
| 20. singleMode.enabled = false;                              |
| <pre>21. multiMode.enabled = false;</pre>                    |
| <pre>22. angleMode.enabled = true;</pre>                     |
| 23. }                                                        |

| 24.  |                                              |
|------|----------------------------------------------|
| 25.  | <pre>private void SwitchToSingleMode()</pre> |
| 26.  | {                                            |
| 27.  | <pre>singleMode.enabled = true;</pre>        |
| 28.  | <pre>multiMode.enabled = false;</pre>        |
| 29.  | <pre>angleMode.enabled = false;</pre>        |
| 30.  | }                                            |
| 31.} |                                              |

| Rentang | Fungsi/Segmen            | Deskripsi                               |
|---------|--------------------------|-----------------------------------------|
| Kode    | Kode                     |                                         |
| 1-3     | Deklarasi <i>library</i> | Direktif menggunakan untuk pustaka yang |
|         |                          | diperlukan                              |
| 4-5     | Deklarasi Kelas          | Deklarasi kelas                         |
|         |                          | M easurement Mode Controller            |
| 7-9     | Deklarasi Variabel       | Deklarasi variabel publik untuk mode    |
|         |                          | pengukuran                              |
| 11-16   | ActivateMulti            | Mengaktifkan mode pengukuran multi      |
|         | Mode()                   | mode dan menonaktifkan mode lainnya     |
| 18-23   | <i>ActivateAngle</i>     | Mengaktifkan mode pengukuran angle      |
|         | Mode()                   | mode dan menonaktifkan mode lainnya     |
| 25-30   | SwitchToSingle           | Mengaktifkan mode pengukuran single     |
|         | Mode()                   | mode dan menonaktifkan mode lainnya     |
|         |                          |                                         |

## j. AirModeMarking.cs

- 1. using System.Collections.Generic;
- 2. using System.Collections;
- 3. using UnityEngine;
- 4. using UnityEngine.UI;
- 5. using Oculus.Interaction;
- 6.
- 7. public class AirModeMarking : MonoBehaviour
- 8. {
- 9. public Transform laserOrigin;

```
10.
       public Material lineMaterial;
11.
       public OneGrabFreeTransformerEdited transformer;
12.
13.
       public Slider widthSlider;
14.
       [Range(0.001f, 0.025f)]
15.
       public float lineWidth = 0.003f;
16.
17.
       [Header("Haptic Feedback")]
18.
       public float vibrationIntensity = 0.5f;
19.
       private bool isVibrating = false;
       public GameObject markingSound;
20.
21.
       private List<LineRenderer> createdLines = new
   List<LineRenderer>();
22.
       private List<LineRenderer> undoLines = new
   List<LineRenderer>();
23.
       private int maxUndoSteps = 3;
24.
       private bool isDrawing = false;
25.
       private LineRenderer currentLineRenderer;
26.
27.
28.
       void Start()
29.
       {
30.
           if (widthSlider != null)
31.
           {
32.
               widthSlider.onValueChanged.AddListener(SetLineWidt
   hFromSlider);
33.
           }
34.
       }
35.
36.
       void Update()
37.
       {
38.
           if (transformer != null)
39.
           {
40.
               if (transformer.IsTransforming)
41.
               {
```

```
42.
                    if (OVRInput.Get(OVRInput.Button.One,
   OVRInput.Controller.RTouch))
43.
                    {
44.
                        if (!isDrawing)
45.
                        {
46.
                             StartDrawing();
47.
                             markingSound.SetActive(true);
48.
                        }
49.
                        UpdateLine();
50.
                        if (!isVibrating)
51.
52.
                        {
53.
                             StartCoroutine(VibrateController(0.2f,
   vibrationIntensity));
54.
                        }
55.
                    }
56.
                    else if (isDrawing)
57.
                    {
58.
                        StopDrawing();
59.
                        markingSound.SetActive(false);
60.
                    }
61.
                }
                else
62.
63.
                {
                    if (isDrawing)
64.
65.
                    {
66.
                        StopDrawing();
67.
                        markingSound.SetActive(false);
68.
                    }
69.
                }
70.
           }
71.
       }
72.
73.
       public void SetLineWidthFromSlider(float value)
74.
       {
75.
           lineWidth = value;
```

```
76.
           SetLineWidth(lineWidth);
77.
       }
78.
79.
       void StartDrawing()
80.
       {
81.
           isDrawing = true;
82.
83.
           currentLineRenderer = CreateNewLineRenderer();
84.
           currentLineRenderer.material = lineMaterial;
85.
           SetLineWidth(lineWidth);
           UpdateLine();
86.
87.
       }
88.
89.
       void UpdateLine()
90.
       {
           if (currentLineRenderer != null)
91.
           {
92.
93.
               currentLineRenderer.positionCount++;
94.
               int index = currentLineRenderer.positionCount - 1;
95.
               currentLineRenderer.SetPosition(index,
   laserOrigin.position);
96.
           }
97.
       }
98.
99.
       void StopDrawing()
100.
              {
                  isDrawing = false;
101.
                  if (currentLineRenderer != null)
102.
103.
                  {
104.
                      createdLines.Add(currentLineRenderer);
105.
                      undoLines.Insert(0, currentLineRenderer);
106.
                      TrimUndoList();
107.
                  }
108.
                  currentLineRenderer = null;
              }
109.
```

110.

```
void TrimUndoList()
111.
112.
              {
113.
                  while (undoLines.Count > maxUndoSteps)
114.
                  {
115.
                      undoLines.RemoveAt(undoLines.Count - 1);
116.
                  }
117.
              }
118.
119.
              public void SetLineWidth(float width)
120.
              {
                  if (currentLineRenderer != null)
121.
122.
                  {
123.
                      currentLineRenderer.widthMultiplier =
   Mathf.Max(width, 0.0f);
124.
                  }
125.
              }
126.
127.
              public void Undo()
128.
              {
129.
                  if (createdLines.Count > 0)
130.
                  {
                      int lastIndex = createdLines.Count - 1;
131.
132.
                      Destroy(createdLines[lastIndex].gameObject);
                      createdLines.RemoveAt(lastIndex);
133.
134.
                  }
              }
135.
136.
137.
              public void ResetAllLines()
138.
              {
139.
                  foreach (var line in createdLines)
140.
                  {
141.
                      Destroy(line.gameObject);
142.
                  }
143.
                  createdLines.Clear();
144.
                  undoLines.Clear();
145.
              }
```

```
146.
             private IEnumerator VibrateController(float
147.
   duration, float intensity)
148.
             {
149.
                 OVRInput.SetControllerVibration(intensity,
   intensity, OVRInput.Controller.RTouch);
150.
                 yield return new WaitForSeconds(duration);
                 OVRInput.SetControllerVibration(0, 0,
151.
   OVRInput.Controller.RTouch);
152.
             }
153.
154.
             LineRenderer CreateNewLineRenderer()
155.
             {
156.
                 GameObject newLineObject = new
   GameObject("LineRenderer");
157.
                 newLineObject.transform.SetParent(transform);
158.
                 LineRenderer lineRenderer =
   newLineObject.AddComponent<LineRenderer>();
159.
                 lineRenderer.material = lineMaterial;
160.
                 lineRenderer.positionCount = 0;
161.
                 return lineRenderer;
162.
             }
         }
163.
```

| Rentang | Fungsi/Segmen            | Destruinsi                                   |  |
|---------|--------------------------|----------------------------------------------|--|
| Kode    | Kode                     | Deskripsi                                    |  |
| 1-5     | Deklarasi <i>library</i> | Direktif menggunakan untuk pustaka yang      |  |
|         |                          | diperlukan                                   |  |
| 6-7     | Deklarasi Kelas          | Deklarasi kelas SingleModeMeasurement        |  |
| 9-11    | Deklarasi Variabel       | Deklarasi variabel publik untuk laser,       |  |
|         |                          | material line renderer, dan transformer      |  |
| 13-20   | Deklarasi Variabel       | Deklarasi variabel untuk slider lebar garis, |  |
|         | UI dan <i>Feedback</i>   | feedback kontroler, dan suara penanda        |  |

| 21-25   | Deklarasi Variabel  | Deklarasi daftar <i>line renderer</i> untuk garis   |
|---------|---------------------|-----------------------------------------------------|
| 21 23   | Privat              | yang dibuat dan <i>undo</i> , serta variabel status |
| 28-34   | Start()             | Menginisialisasi <i>slider</i> lebar garis jika     |
|         |                     | tidak <i>null</i>                                   |
| 36-71   | Update()            | Mengelola logika menggambar garis saat              |
| Rentang | Fungsi/Segmen       | Destacioni                                          |
| Kode    | Kode                | Deskripsi                                           |
| 36-71   | Update()            | tombol ditekan dan transformer aktif                |
| 72 77   | SetLineWidthFrom    | Mengatur lebar garis berdasarkan nilai              |
| /3-//   | Slider(float value) | slider                                              |
| 70.07   | StartDrawing()      | Memulai menggambar garis baru dan                   |
| /9-8/   |                     | menginisialisasi line renderer                      |
| 89-97   | UpdateLine()        | Memperbarui posisi garis saat menggambar            |
|         |                     | Menghentikan menggambar garis dan                   |
| 99-109  | StopDrawing()       | menambahkan garis yang dibuat ke daftar             |
|         |                     | undo                                                |
| 111 117 | TrimUndoList()      | Memangkas daftar <i>undo</i> jika melebihi          |
| 111-11/ |                     | jumlah maksimum langkah <i>undo</i>                 |
| 110 125 | SetLineWidth(float  | Mengatur lebar garis dari line renderer             |
| 119-125 | width)              | yang sedang aktif                                   |
| 107 105 | Undo()              | Menghapus garis terakhir yang dibuat dari           |
| 127-135 |                     | daftar dan menghapusnya dari tampilan               |
| 137-145 | ResetAllLines()     | Menghapus semua garis yang dibuat dan               |
|         |                     | mengosongkan daftar <i>undo</i>                     |
| 147-152 | VibrateController   |                                                     |
|         | (float duration,    | Memberikan <i>jeedback</i> getaran kontroler        |
|         | float intensity)    | saat menggambar garis                               |
| 154-162 | CreateNewLine       | Membuat dan menginisialisasi objek line             |
|         | Renderer()          | <i>renderer</i> baru                                |
|         |                     |                                                     |

# k. SnapModeMarking.cs

1. using System.Collections.Generic;

```
2. using System.Collections;
3. using UnityEngine;
4. using UnityEngine.UI;
5. using Oculus.Interaction;
6.
7. public class SnapModeMarking : MonoBehaviour
8. {
9.
       [Header("Marker Object")]
10.
       public Transform laserOrigin;
11.
       public Material lineMaterial;
       public OneGrabFreeTransformerEdited transformer;
12.
       public GameObject parentObject;
13.
14.
15.
       [Header("Thickness")]
16.
       public Slider widthSlider;
17.
       [Range(0.001f, 0.025f)]
       public float lineWidth = 0.003f;
18.
19.
20.
       private List<LineRenderer> createdLines = new
   List<LineRenderer>();
       private List<LineRenderer> undoLines = new
21.
   List<LineRenderer>();
22.
       private int maxUndoSteps = 3;
23.
       private bool isDrawing = false;
24.
       private LineRenderer currentLineRenderer;
25.
       private List<GameObject> createdMeshObjects = new
   List<GameObject>();
26.
27.
       [Header("Laser")]
28.
       public GameObject laserObject;
29.
       public LineRenderer laserLine;
30.
       public Color defaultLaserColor = Color.red;
       public Color hitColor = Color.blue;
31.
32.
33.
       [Header("Haptic Feedback")]
34.
       public GameObject markingSound;
```

```
35.
       public float vibrationIntensity = 0.5f;
36.
       private bool isVibrating = false;
37.
38.
       void Start()
39.
       {
40.
           laserLine = laserObject.GetComponent<LineRenderer>();
41.
           if (laserLine == null)
42.
           {
43.
               Debug.LogError("No LineRenderer component found on
   the laserObject GameObject.");
44.
               return;
45.
           }
           if (widthSlider != null)
46.
47.
           {
48.
               widthSlider.onValueChanged.AddListener(SetLineWidt
   hFromSlider);
49.
           }
50.
           laserObject.SetActive(false);
51.
       }
52.
53.
       void Update()
54.
       {
55.
           if (transformer != null)
56.
           {
57.
58.
               if (transformer.IsTransforming)
59.
               {
                    HandleLaser();
60.
                    laserObject.SetActive(false);
61.
62.
63.
                    if (OVRInput.Get(OVRInput.Button.One,
   OVRInput.Controller.RTouch))
64.
                    {
65.
                        if (!isDrawing)
66.
                        {
67.
                            StartDrawing();
```

```
68.
                             markingSound.SetActive(true);
69.
                        }
70.
                        UpdateLine();
71.
72.
                        if (!isVibrating)
73.
                        {
74.
                             StartCoroutine(VibrateController(0.1f,
   vibrationIntensity));
75.
                        }
76.
                    }
77.
                    else if (isDrawing)
78.
                    {
79.
                        StopDrawing();
80.
                        markingSound.SetActive(false);
                    }
81.
82.
                }
83.
                else
84.
                {
85.
                    laserObject.SetActive(false);
86.
                    if (isDrawing)
87.
                    {
                        StopDrawing();
88.
                        markingSound.SetActive(false);
89.
90.
                    }
                }
91.
92.
93.
                if (currentLineRenderer != null)
94.
                {
95.
                    currentLineRenderer.transform.position =
   parentObject.transform.position;
96.
                }
           }
97.
98.
       }
99.
100.
              public void SetLineWidthFromSlider(float value)
              {
101.
```

```
102.
                  lineWidth = value;
103.
                  SetLineWidth(lineWidth);
              }
104.
105.
106.
              void HandleLaser()
107.
              {
108.
                  Vector3 rayStart = laserOrigin.position;
109.
                  Vector3 rayDirection = laserOrigin.forward;
110.
                  laserLine.SetPosition(0, rayStart);
111.
                  RaycastHit hit;
112.
                  if (Physics.Raycast(laserOrigin.position,
113.
   laserOrigin.forward, out hit, Mathf.Infinity))
114.
                  {
115.
                      laserLine.SetPosition(1, hit.point);
116.
                      laserLine.material.color = hitColor;
117.
                  }
118.
                  else
119.
                  {
120.
                      laserLine.SetPosition(1, rayStart +
   (rayDirection * 100f));
                      laserLine.material.color =
121.
   defaultLaserColor;
122.
                  }
123.
              }
124.
125.
              void StartDrawing()
126.
              {
127.
                  isDrawing = true;
128.
                  if (currentLineRenderer != null)
129.
                  {
                      MeshCollider collider =
130.
   currentLineRenderer.gameObject.GetComponent<MeshCollider>();
131.
                      if (collider != null)
132.
                      {
133.
                          collider.enabled = false;
```

```
}
134.
135.
                  }
                  currentLineRenderer = CreateNewLineRenderer();
136.
137.
                  currentLineRenderer.material = lineMaterial;
138.
                  SetLineWidth(lineWidth);
139.
                  UpdateLine();
140.
              }
141.
              void UpdateLine()
142.
143.
              {
                  if (currentLineRenderer != null)
144.
145.
                  {
146.
                      RaycastHit hit;
147.
                      if (Physics.Raycast(laserOrigin.position,
   laserOrigin.forward, out hit, Mathf.Infinity))
148.
                      {
149.
                          currentLineRenderer.positionCount++;
150.
                          int index =
   currentLineRenderer.positionCount - 1;
151.
                          currentLineRenderer.SetPosition(index,
   hit.point);
152.
                      }
153.
                  }
154.
              }
155.
              void StopDrawing()
156.
157.
              {
                  isDrawing = false;
158.
                  if (currentLineRenderer != null)
159.
160.
                  {
161.
                      createdMeshObjects.Add(GenerateMeshCollider(
   currentLineRenderer));
162.
                  }
163.
                  currentLineRenderer = null;
              }
164.
165.
```

```
166.
              GameObject GenerateMeshCollider(LineRenderer
   lineRenderer)
167.
              {
                  GameObject meshObject = new
168.
   GameObject("MeshObject");
                  meshObject.transform.SetParent(parentObject.tran
169.
   sform);
170.
                  meshObject.layer =
   LayerMask.NameToLayer("Marking");
171.
172.
                  MeshFilter meshFilter =
   meshObject.AddComponent<MeshFilter>();
                  MeshRenderer meshRenderer =
173.
   meshObject.AddComponent<MeshRenderer>();
174.
175.
                  Mesh mesh = new Mesh();
                  lineRenderer.BakeMesh(mesh, true);
176.
177.
                  meshFilter.sharedMesh = mesh;
178.
179.
                  meshRenderer.sharedMaterial =
   lineRenderer.material;
180.
181.
                  Destroy(lineRenderer.gameObject);
182.
183.
                  return meshObject;
184.
              }
185.
186.
              void TrimUndoList()
187.
              {
188.
                  while (undoLines.Count > maxUndoSteps)
189.
                  {
190.
                      undoLines.RemoveAt(undoLines.Count - 1);
191.
                  }
192.
              }
193.
194.
              public void SetLineWidth(float width)
```

```
195.
             {
                  if (currentLineRenderer != null)
196.
197.
                  {
198.
                      currentLineRenderer.widthMultiplier =
   Mathf.Max(width, 0.0f);
199.
                  }
200.
              }
201.
202.
              public void Undo()
203.
              {
                  if (createdMeshObjects.Count > 0)
204.
205.
                  {
206.
                      int lastIndex = createdMeshObjects.Count -
   1;
                      Destroy(createdMeshObjects[lastIndex]);
207.
208.
                      createdMeshObjects.RemoveAt(lastIndex);
209.
210.
                  }
211.
              }
212.
213.
              public void ResetAllLines()
214.
              {
215.
                  foreach (var meshObject in createdMeshObjects)
216.
                  {
217.
                      Destroy(meshObject);
218.
                  }
                  createdMeshObjects.Clear();
219.
220.
              }
221.
222.
              private IEnumerator VibrateController(float
   duration, float intensity)
223.
              {
224.
                  OVRInput.SetControllerVibration(intensity,
   intensity, OVRInput.Controller.RTouch);
225.
                  yield return new WaitForSeconds(duration);
```

```
226.
                 OVRInput.SetControllerVibration(0, 0,
  OVRInput.Controller.RTouch);
227.
             }
228.
229.
             LineRenderer CreateNewLineRenderer()
230.
             {
                 GameObject newLineObject = new
231.
   GameObject("LineRenderer");
                 newLineObject.transform.SetParent(parentObject.t
232.
   ransform);
                 LineRenderer lineRenderer =
233.
   newLineObject.AddComponent<LineRenderer>();
234.
                 lineRenderer.material = lineMaterial;
235.
                 lineRenderer.positionCount = 0;
236.
                 return lineRenderer;
237.
             }
238.
         }
```

| Rentang | Fungsi/Segmen Kode                              | Deslutinei                                                                    |
|---------|-------------------------------------------------|-------------------------------------------------------------------------------|
| Kode    |                                                 | Deskripsi                                                                     |
| 1-5     | Deklarasi <i>library</i>                        | Direktif menggunakan untuk pustaka<br>yang diperlukan                         |
| 6-7     | Deklarasi Kelas                                 | Deklarasi kelas SnapModeMarking                                               |
| 9-18    | Deklarasi Variabel                              | Deklarasi variabel publik untuk objek <i>marker</i> , ketebalan, dan laser    |
| 20-25   | Deklarasi Variabel<br>Privat                    | Deklarasi variabel privat untuk<br>pengelolaan garis dan status<br>menggambar |
| 27-31   | Deklarasi Variabel<br>laser                     | Deklarasi atribut untuk laser                                                 |
| 33-36   | Deklarasi Variabel<br><i>feedback</i> kontroler | Deklarasi atribut untuk <i>feedback</i><br>kontroler                          |

| 38-51           | Start()                                                | Inisialisasi komponen dan <i>slider</i> lebar<br>garis, serta pengaturan objek laser                                                      |
|-----------------|--------------------------------------------------------|----------------------------------------------------------------------------------------------------|
| 53-98           | Update()                                               | Mengelola logika menggambar garis<br>saat tombol ditekan dan <i>transformer</i><br>aktif, serta mengelola laser                           |
| 100-104         | SetLineWidth<br>FromSlider(float<br>value)             | Mengatur lebar garis berdasarkan nilai<br><i>slider</i>                                                                                   |
| Rentang<br>Kode | Fungsi/Segmen Kode                                     | Deskripsi                                                                                                    |
| 106-123         | HandleLaser()                                          | Mengelola laser untuk menampilkan<br>garis dan warna berdasarkan hitungan<br><i>raycast</i>                                               |
| 125-140         | StartDrawing()                                         | Memulai menggambar garis baru dan<br>menonaktifkan <i>collider</i> jika ada                                                               |
| 142-154         | UpdateLine()                                           | Memperbarui posisi garis saat<br>menggambar berdasarkan hitungan<br><i>raycast</i>                                                        |
| 156-164         | StopDrawing()                                          | Menghentikan menggambar garis dan<br>menghasilkan <i>mesh collider</i> dari garis<br>yang dibuat                                          |
| 166-184         | GenerateMesh<br>Collider(LineRenderer<br>lineRenderer) | Menghasilkan objek <i>mesh collider</i> dari<br><i>line renderer</i> yang telah dibuat dan<br>menghancurkan <i>line renderer</i> tersebut |
| 186-193         | TrimUndoList()                                         | Memangkas daftar <i>undo</i> jika melebihi<br>jumlah maksimum langkah <i>undo</i>                                                         |
| 194-200         | SetLineWidth(float<br>width)                           | Mengatur lebar garis dari <i>line renderer</i><br>yang sedang aktif                                                                       |
| 202-211         | Undo()                                                 | Menghapus objek <i>mesh</i> terakhir yang<br>dibuat dari daftar dan menghapusnya<br>dari tampilan                                         |

| 213-220 | ResetAllLines()                                           | Menghapus semua objek <i>mesh</i> yang dibuat dan mengosongkan daftar <i>undo</i> |
|---------|-----------------------------------------------------------|-----------------------------------------------------------------------------------|
| 222-227 | VibrateController<br>(float duration, float<br>intensity) | Memberikan <i>feedback</i> kontroler saat<br>menggambar garis                     |
| 229-237 | CreateNewLine<br>Renderer()                               | Membuat dan menginisialisasi objek<br><i>line renderer</i> baru                   |
## Lampiran 4 Dokumentasi Pengambilan Data Testimoni

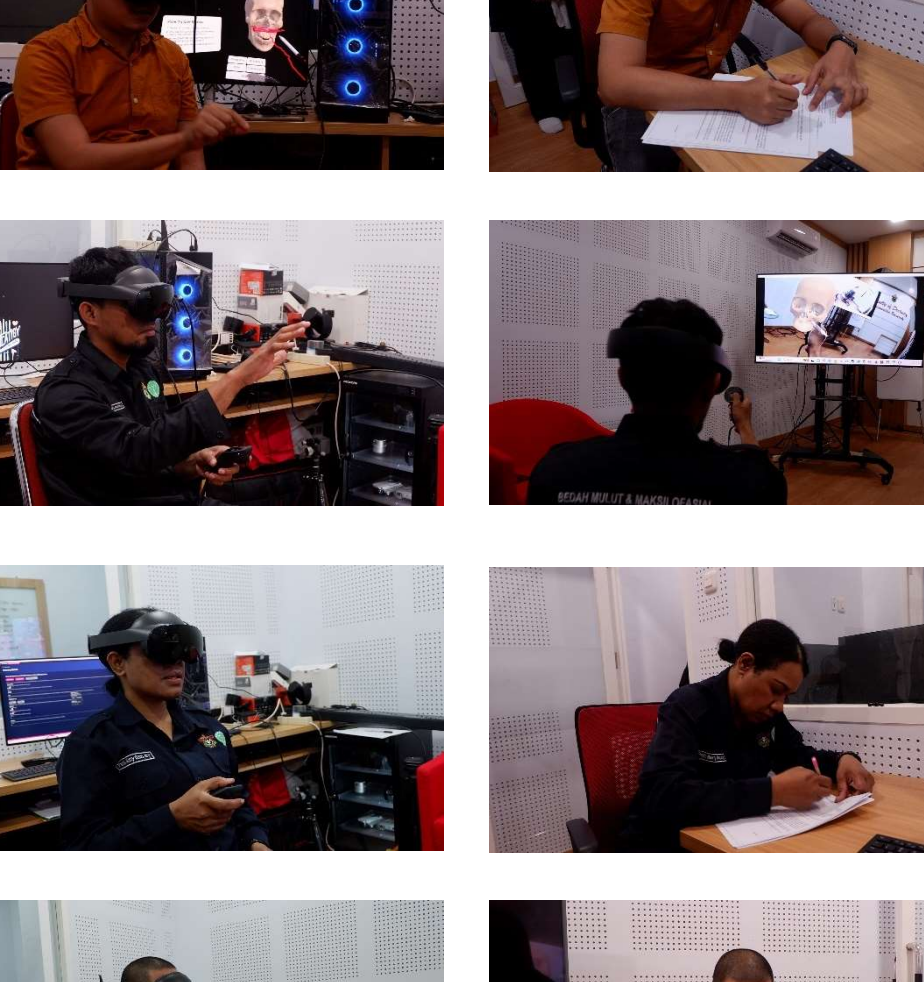

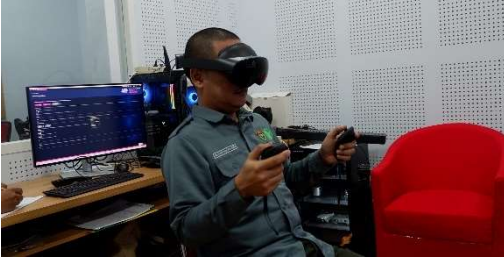

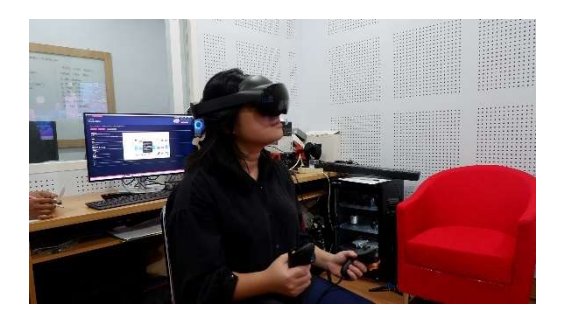

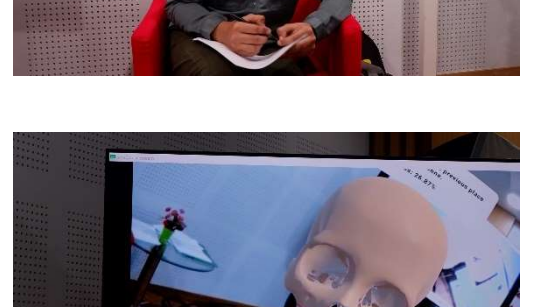

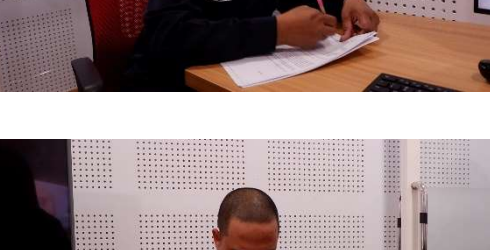

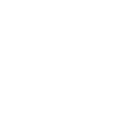